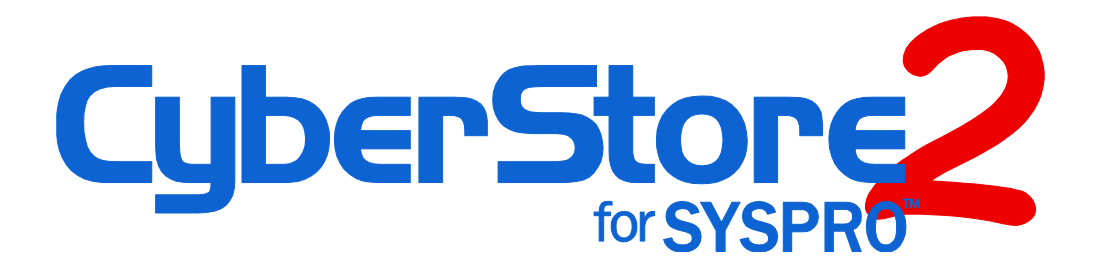

# Installation and Upgrade Guide

Source Filename:

CyberStore 2 for SYSPRO -Installation and Upgrade Guide.docx

**Document Revision:** 14

## **INTRODUCTION**

The installation and implementation of the CyberStore 2 for SYSPRO software application falls into two categories: a Client/Server installation, and a Stand-Alone installation. The focus of this workbook is the Client/Server installation.

Prior to starting the installation of the CyberStore 2 for SYSPRO software, there are a number of pre-requisite check-points that must be performed to ensure that your installation of the CyberStore 2 for SYSPRO is successful. Once the pre-requisites have been performed, you can then install the software.

After the successful installation of the software, a number of post-requisite check-points are required to ensure the successful implementation of the CyberStore 2 for SYSPRO software.

The following is an outline of the steps required for a successful installation and implementation of the CyberStore 2 for SYSPRO application:

- Installation Pre-Requisites these steps and checks must be performed to ensure that your system meets at least the minimum requirements for a successful installation. These checks will include hardware settings, and security.
- Install the CyberStore 2 for SYSPRO software on the web server
- Post Installation Checks and Configuration
- Configure CyberStore 2 for SYSPRO
- Customize site pages to meet design specification
- Populate CyberStore 2 for SYSPRO data and images
- Perform tests on: The layout of the site, The data displayed in the CyberStore, Place order via the CyberStore and test these orders
- Once the site has been thoroughly tested, you are ready to go live with CyberStore 2 for SYSPRO

This installation package of the CyberStore 2 for SYSPRO software is compatible with **32-bit** Windows and 64-bit with 32-bit applications enabled architectures.

This document is copyrighted by Dovetail Internet Technologies, LLC., the developers of CyberStore 2 for SYSPRO (www.CyberStoreForSYSPRO.com).

The name SYSPRO and other information contained in this document and the application are used with the permission of SYSPRO Impact Software, Inc. (*www.syspro.com*)

# LIST OF CONTENTS

| PRE-REQUISITES |
|----------------|
|----------------|

| PRE | PRE-REQUISITES                                                            |    |
|-----|---------------------------------------------------------------------------|----|
| 1   | Web Server Pre-Requisites                                                 | 9  |
| 1.1 | Hardware Requirements                                                     | 9  |
| 1.2 | Software Requirements                                                     |    |
|     | Microsoft Windows Server 2008, Server 2008 R2 (64-bit)                    | 9  |
|     | Microsoft Internet Information Services (IIS) 7.x                         |    |
|     | Additional Configuration of Internet Information Services 7 Role Services |    |
|     | Microsoft .NET Framework Version 4.0                                      |    |
|     | Virtual Website in IIS                                                    |    |
|     | IP Address 15                                                             |    |
|     | Patch O/S and IIS                                                         |    |
|     | SSL Certificate                                                           |    |
| 2   | Web Database Server Pre-Requisites                                        | 16 |
| 2.1 | Hardware Requirements                                                     |    |
| 2.2 | Software Requirements                                                     |    |
|     | Microsoft SQL Server 2008, x64 SP1 or R2                                  |    |
|     | Check the Version of your SQL Server                                      |    |
|     | Enable Named Pipes                                                        |    |
| 3   | Network and Internet Connectivity                                         | 18 |
| 3.1 | Network Configuration                                                     |    |
| 3.2 | Network Security                                                          |    |
| 3.3 | Windows User Accounts                                                     |    |
| 4   | SYSPRO Setup Pre-Requisites                                               | 21 |
| 4.1 | Before CyberStore 2 for SYSPRO Installation                               |    |
|     | SYSPRO ERP application is installed                                       |    |
|     | Upgrade the SYSPRO ERP application                                        | 21 |
|     | Install SYSPRO e.net solutions including the Diagnostics Tool             |    |
| 4.2 | SYSPRO Licensing                                                          |    |
| 4.3 | SYSPRO e.net Configurations                                               |    |
| 4.4 | SYSPRO Operator and Group Setup                                           |    |
| 4.5 | SYSPRO Operator Default Settings                                          |    |
| SYS | SPRO COMMUNICATION SERVICES                                               | 31 |
| 5   | .NET Remoting Service                                                     | 32 |
| 5.1 | -<br>Overview                                                             |    |
|     |                                                                           |    |

| 5.2   | Installation Requirements                                                 |    |
|-------|---------------------------------------------------------------------------|----|
| 5.3   | Installation Process                                                      |    |
| 5.4   | Upgrading .NET Remoting Service to a New Version                          |    |
| 5.5   | Running Multiple Versions of .NET Remoting Service on the Same Server     | 38 |
| 6     | SYSPRO Web Services                                                       | 40 |
| 6.1   | Installation Requirements                                                 |    |
|       | Microsoft Internet Information Services (IIS) 7.x                         | 40 |
|       | Additional Configuration of Internet Information Services 7 Role Services | 40 |
|       | Service User Credentials                                                  | 43 |
| 6.2   | SYSPRO WEB SERVICE INSTALLATION                                           | 43 |
|       | Update the Application Pool                                               | 46 |
| INS   | TALLING CYBERSTORE                                                        | 49 |
| 7     | CyberStore Installation Wizard                                            | 50 |
| POS   | ST WIZARD INSTALLATION REQUIREMENTS                                       | 59 |
| 8     | Initial Setup on Web Server                                               | 60 |
| 8.1   | Create a MvSite Folder for your Templates                                 | 60 |
|       | File Folder Configuration                                                 | 60 |
|       | Internet Information Server Configuration                                 | 60 |
| 8.2   | Load License File                                                         | 63 |
| 8.3   | Set Initial CyberStore Configurations                                     | 63 |
|       | Enable Runtime License and Refresh the WEB Operator                       | 63 |
|       | Enable Caching (Optional)                                                 | 64 |
|       | Verify Communicate with SYSPRO is enabled                                 | 64 |
|       | Setup a Local Currency                                                    | 64 |
|       | Setup Payment Profile                                                     | 64 |
|       | Setup Email                                                               | 64 |
| 9     | Populate Your Store                                                       | 65 |
| 10    | Go Live                                                                   | 65 |
| UPC   | GRADE CYBERSTORE 1 TO 2                                                   | 66 |
| Insta | all a New Site                                                            | 67 |
|       | Perform the Pre-Requisites                                                | 67 |
|       | Perform Installing CyberStore                                             | 67 |
|       | Perform Post Installation Requirements                                    | 67 |
| Mig   | rate your Data and Settings                                               | 67 |

| Backup and Migrate a copy of your version 1 Database                                                | 67 |
|----------------------------------------------------------------------------------------------------|----|
| Update the Web.Config                                                                               | 67 |
| Rename CS2_ Controls (BETA Users Only)                                                              | 67 |
| Upgrade The Site Template                                                                           | 68 |
| Clear out the Demo template from the MySite folder                                                  | 68 |
| Copy your MySite folder from the CyberStore 1 program location to the CyberStore 2 program location | 68 |
| Merge Certain New Files from the new CS2 Demo templates                                             | 68 |
| Clean up HEAD (Optional)                                                                            | 70 |
| Update Custom Controls                                                                              | 70 |
| UPDATE INSTRUCTIONS                                                                                 | 72 |
| Updating CyberStore 2 With Minor Builds                                                             | 73 |
| UNINSTALL INSTRUCTIONS                                                                              | 76 |
| Uninstalling CyberStore 2                                                                           | 77 |
| TROUBLESHOOTING YOUR INSTALLATION                                                                   | 78 |
| Installation Errors                                                                                 | 79 |
| Various Troubleshooting Scenarios                                                                   | 79 |
| OOPS Error                                                                                          | 79 |
| "Object Reference not set Equal to an Object"DEP - Data Execution Prevention                        | 79 |
| Server cannot access application directory                                                          | 81 |
| Order type '{blank}' is invalid                                                                     | 81 |
| Access to business object <objectname> denied</objectname>                                          | 81 |
| Changing A Theme Takes Partial or Has No Effect on the Site                                         | 81 |
| APPENDICES                                                                                          | 82 |
| APPENDIX A Technical Interview                                                                      | 83 |
| Network Discovery                                                                                   |    |
| Server Discovery                                                                                    |    |
| APPENDIX B Pre-Requisites Checklist                                                                 | 88 |
| Web Server                                                                                          |    |
| SQL Server                                                                                          |    |
| Network                                                                                             |    |
| SYSPRO Server                                                                                       |    |
| SYSPRO Server – Communication Services (Choose One)                                                 | 89 |
|                                                                                                    |    |

# LIST OF FIGURES

| Figure 1-1. | IIS 7 Installation Options                                                                | .11  |
|-------------|-------------------------------------------------------------------------------------------|------|
| Figure 1-2. | Adding a new website                                                                      | 13   |
| Figure 1-3. | Naming your new website                                                                   | .14  |
| Figure 1-4. | Setting addressing for your new website                                                   | . 15 |
| Figure 2-1. | SQL Server 2008 R2 Installation Information                                               | . 17 |
| Figure 2-2. | SQL Server Configuration Manager - Enable Named Pipes                                     | . 18 |
| Figure 4-1. | SYSPRO – Group Security Setup                                                             | 25   |
| Figure 4-2. | SYSPRO – Operator Group Maintenance – Security Access for SYSPRO<br>e.net Objects/Modules | 25   |
| Figure 4-3. | SYSPRO e.net solutions Browse Setup                                                       | 26   |
| Figure 4-4. | SYSPRO – Operator Maintenance – Warehouse selection                                       | 28   |
| Figure 4-5. | SYSPRO - AR Customer Maintenance - setup default customer example .                       | 29   |
| Figure 5-1. | Set Service Credentials in Remoting Service Installation                                  | 36   |
| Figure 6-1. | Base IIS 7 Installation Options for Web Services Setup                                    | .41  |
| Figure 6-2. | SYSPRO Application Setup Screen for Web Services Installation                             | 44   |
| Figure 6-3. | IIS 7 ISAPI and CGI Restrictions Feature                                                  | .44  |
| Figure 6-4. | Required Extensions for Web Services Support in IIS 7                                     | .45  |
| Figure 6-5. | Adding an Application Pool in IIS 7                                                       | .45  |
| Figure 6-6. | Application Pool Settings for Web Services                                                | 46   |
| Figure 6-7. | Updating the Application Pool                                                             | 46   |
| Figure 6-8. | Configuring Web Services Application Pool Advanced Settings                               | 47   |
| Figure 7-1. | CyberStore Installation - Welcome Screen                                                  | 50   |
| Figure 7-2. | CyberStore Installation - Install Location Screen                                         | .51  |
| Figure 7-3. | CyberStore Installation - Choosing Components                                             | 52   |
| Figure 7-4. | CyberStore Installation - Virtual Web Site Selection                                      | 53   |
| Figure 7-5. | CyberStore Installation - IIS Users                                                       | 54   |
| Figure 7-6. | CyberStore Installation - SQL Server Information                                          | 56   |
| Figure 7-7. | CyberStore Installation - SYSPRO Settings                                                 | 57   |
| Figure 7-8. | CyberStore Installation - Successful Installation                                         | . 58 |
| Figure 8-1. | Internet Information Services – Add Virtual Directory                                     | 61   |
| Figure 8-2. | IIS – Add Virtual Directory example                                                       | 62   |
| Figure 8-3. | SYSPRO Connection Information                                                             | 63   |

| Figure 10-1. CyberStore Detecting it should Update         | .73 |
|------------------------------------------------------------|-----|
| Figure 10-2. CyberStore SQL Server Selection during Update | .74 |
| Figure 10-3. Data Execution Protection (DEP) Windows UI    | .80 |

# **PRE-REQUISITES**

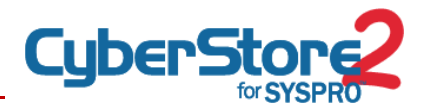

## CHECK-POINTS

The pre-requisite check-points detailed in this chapter must be performed prior to attempting the installation of the CyberStore 2 for SYSPRO software.

These pre-requisite check-points cover the following aspects of your installation:

- Network, Web Server and Internet Connectivity
- Windows Server Security
- SYSPRO and SYSPRO e.Net

#### **1 WEB SERVER PRE-REQUISITES**

It is recommended that the CyberStore 2 for SYSPRO software is installed on a dedicated server separate from the SYSPRO ERP software server. This web-server will act as a stand-alone server.

#### **1.1** Hardware Requirements

The minimum hardware requirements for the web server are:

- Pentium 4 2.5 GHz (dual processor preferred)
- 2 GB RAM
- 100 MB of available hard drive space for the CyberStore 2 for SYSPRO software
- 1 GB of available hard drive space for documents and other images which may be required to customize/personalize the installation of CyberStore

#### **1.2** Software Requirements

CyberStore can be simply installed on most Windows systems. However, you must first make sure that you have the proper prerequisite software installed.

Prior to installing, please make sure you have the following software installed or properly updated:

#### Microsoft Windows Server 2008, Server 2008 R2 (64-bit)

CyberStore runs in a 32-bit environment. If you are installing on a 64-bit operating system, you will need to enable 32 applications within Internet Information Server (IIS). Information on this procedure is available in a Microsoft TechNet Article (http://technet.microsoft.com/en-us/library/cc755457(WS.10).aspx)

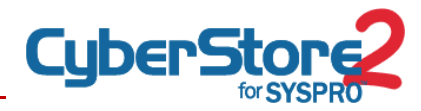

Any of the \**Full*\* Windows Server Editions including **Standard**, **Enterprise**, or **Data Center** or the Special Purpose Edition **Web** is adequate. However, do NOT use "*Server Core Installation*" versions as these do not have a GUI interface.

**WARNING:** Your installation of Windows **must** have a **NTFS** partition which CyberStore and associated content files will exist on.

#### Microsoft Internet Information Services (IIS) 7.x

**On Windows Server 2008**: This requirement can be installed through Start -> All Programs -> Administrative Tools -> Server Manager. You will then need to add the *Web Server (IIS) Role*.

**IMPORTANT:** IIS 7.x will have separate Application Pools per virtual site by default.

#### Additional Configuration of Internet Information Services 7 Role Services

The Internet Information Services (IIS) 7 Pre-Requisites listed below are required for Windows 2008 and Windows 2008 R2 web servers.

#### Install the Web Server (IIS) Role

- → Open the Server Manager in the Administrative Tools
- ➔ Select Roles
- → Locate the Web Server (IIS) section and click "Add Role Services". If the "Web Server (IIS)" role is not already present, click "Add Roles" and select the "Web Server (IIS)" role to be added.
- Choose the appropriate IIS Modules to be installed. See Figure 1-1.
   IIS 7 Installation Options and Figure 1-1.
   IIS 7 Installation Options
- ➔ for details of which modules should be installed.

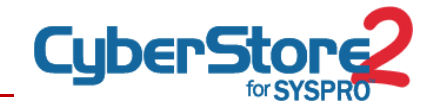

| le Services                                                               | Select the role services to install for Web Server (IIS):                                                                                                    |
|---------------------------------------------------------------------------|----------------------------------------------------------------------------------------------------|
| nfirmation                                                                | Role services: Description:                                                                                                    |
| ogress<br>sults                                                           | Image: Server (Installed)         Image: Server (Installed)         Image: Server (Installed) |
|                                                                           |                                                                                                    |
| Role Services                                                             | <previous next=""> Install Cancel le Services</previous>                                                                                                    |
| Role Services<br>Select Ro<br>le Services                                 | < <previous next=""> Install Cancel le Services Select the role services to install for Web Server (IIS): Role services: Description:</previous>                                                                                                    |
| Role Services<br>Select Ro<br>e Services<br>nfirmation<br>igress<br>sults | < Previous                                                                                                    |

Figure 1-1. IIS 7 Installation Options

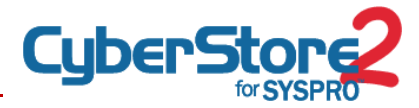

#### **Set Role Service Options**

In the Confirm Installation Selections interface, review the selections and set the following Role Service Options:

#### Common HTTP Features (Partial)

- → WebDAV Publishing Uncheck
- ➔ All other options Check

#### Application Development (All)

→ All options – Check

#### Health and Diagnostics (Partial)

- Custom Logging Uncheck
- ODBC Logging Uncheck

#### Security (Partial)

- Digest Authentication Uncheck
- → Client Certificate Mapping Authentication Uncheck
- → IIS Client Certificate Mapping Authentication Uncheck
- → All other options Check

#### Performance (All)

→ All options – Checked

#### Management Tools (Partial)

- → Management Service Unchecked
- → All other options Checked

#### IIS 6 Management Compatibility (Partial)

→ IIS 6 Metabase Compatibility – Checked (Optional)

Then click Install. Allow the installation process to complete and then click Close.

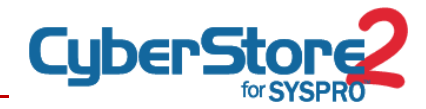

#### Microsoft .NET Framework Version 4.0

#### Ensure .NET Framework Version 4.0 is installed

Depending on the version of Windows Server 2008 that was installed the .NET Framework version 4.0 may already be installed!

For more information on installing .NET Framework 4.0, please read this Microsoft Article (http://www.microsoft.com/download/en/details.aspx?id=17851).

#### Virtual Website in IIS

The CyberStore will reside within a virtual website. You may either use the default, an existing site or create a new one.

The "Ecommerce" and "Console" Virtual Directories will be created within this Virtual Website during the CyberStore application installation.

#### Create a new web site on the webserver

- → Open IIS7 (Start > Run > inetmgr)
- ➔ Expand the webserver
- ➔ Right-click on Sites
- Click "Add Web Site"

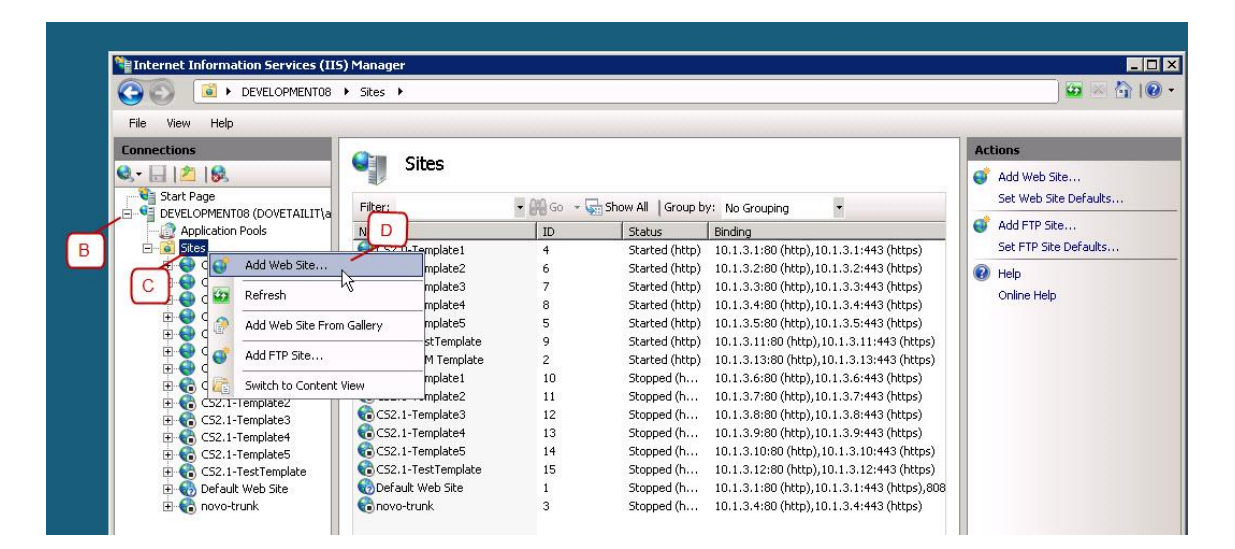

Figure 1-2. Adding a new website

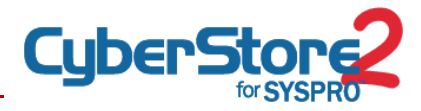

Complete the dialog box

- Enter a name to reference your site. Note: Any name is fine--Example A: "www.theoutdoorscompany.com"
   Example B: "CyberStore2"
- → Click the browse button ("...") Select the physical path where you would like the website root to be placed.
   Example A: "C:\inetpub\CyberStore2root"
   Example B: "D:\www.theoutdoorscompany.com\wwwroot"
   Note: It is common to place non-system files on a separate partition such as D:\ from the system files which are usually on C:\
- → Click "Make New Folder" button
- Enter the physical directory name for your site.
   Note: Any name is fine. However, for simplicity you may want to use the typical website root folder name "CyberStore2root".
- → Click "OK"

| onnections                                                                                                    |                                                                                                    | Actions                                                                                                    |
|----------------------------------------------------------------------------------------------------|----------------------------------------------------------------------------------------------------|----------------------------------------------------------------------------------------------------|
| Internet Informations Services (III     Evences (III)     Evences (III)     Fei Vew Help      Evencetions     Set Page     Set Page     Set Page     Set Set     Set CS2.0-Template3     Set CS2.0-Template3     Set CS2 | Sites  Piter  Piter  Stat Web ste mmediately  Stat Web ste mmediately | Actions       Image: Add Web Steesew Web Stee Defoultssew Web Stee Defoultssew Heb Defoultssew Web Stee Defoultssew Web Stee Defoultssew Web |

Figure 1-3. Naming your new website

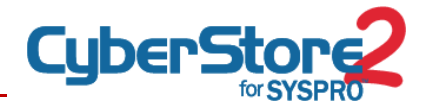

Enter website addressing information

→ IP address – To start with use an Internal IP.

**IMPORTANT:** The Internal IP will be updated with an External IP before you Go Live unless you are using Natural Address Translation (NAT).

- ➔ Leave Host name blank.
- → Click "OK"

| ite name:                           | Application pool:           |        |
|-------------------------------------|-----------------------------|--------|
| CyberStore2                         | CyberStoreSite              | Select |
| Content Directory<br>Physical path: |                             |        |
| D:\CyberStore2\wv                   | wwroot                      |        |
| Pass-through authenticat            | on                          | -      |
| Connect as Test Set                 | tings                       |        |
| Binding<br>Type: IP address         | A Port:                     |        |
| http • 10.1.3.5                     | • 80                        |        |
| Host name:                          | 8                           |        |
| Example: www.contoso.c              | om or marketing.cortoso.com |        |
| Start Web site immediate            | •                           |        |

Figure 1-4. Setting addressing for your new website

#### **IP Address**

→ Setup the Network (firewall and router), Server (NIC) and Web Site (IIS) to respond to the assigned IP address.

**NOTE:** If you are on the web server you may refer to the default website as *(localhost)* 

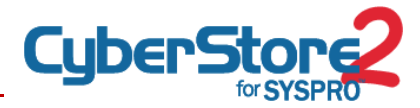

**IMPORTANT:** If using a private IP while staging the site then a public IP must be configured at Go Live.

#### Patch O/S and IIS

- ➔ Install all Security Updates
- → Review and install any Important or Critical Windows updates that relate to required components being used.

#### SSL Certificate

An SSL Certificate for full "Common Name" of the website--subdomain and domain name of CyberStore site (e.g. ecommerce.yourdomain.com will be necessary for Go Live.

Beginning the process to determine first the Common Name that will be used for the CyberStore site.

- → Review the types of SSL certificates and decide which you will want.
- Generate the request and begin the process to obtain a certificate.
   Note: For more information or to order a certificate visit: http://www.CyberStoreForSYSPRO.com/SSL-COMPARISON-CHART
   Note: You may consider using a self-signed certificate for demo or test sites.

#### 2 WEB DATABASE SERVER PRE-REQUISITES

The CyberStore SQL Databases will be on a separate server from the Web Server.

#### **2.1** Hardware Requirements

The minimum hardware requirements for the web server are:

- Pentium 4 2.5 GHz (dual processor preferred)
- 2 GB RAM
- 100 MB of available hard drive space for the CyberStore 2 for SYSPRO software
- 1 GB of available hard drive space for documents and other images which may be required to customize/personalize the installation of CyberStore

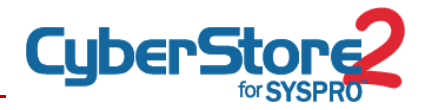

#### **2.2** Software Requirements

#### Microsoft SQL Server 2008, x64 SP1 or R2

Any of the \*Full\* SQL Server Editions including Standard, Enterprise or Datacenter or the Special Purpose Express Edition is adequate.

**WARNING:** Microsoft SQL Server 2008 may **NOT** be installed on the Microsoft Server 2008 Web Edition operating system.

#### Check the Version of your SQL Server

To determine the version of the client tools that are installed on your system, start Management Studio, and then click "About" on the Help menu. For other methods, please refer to the Microsoft Support article: (http://support.microsoft.com/kb/321185).

| Microsoft*                                                                                                    |                                                                                                    |
|----------------------------------------------------------------------------------------------------|----------------------------------------------------------------------------------------------------|
| SQL Server 2008                                                                                                    | 3 R2                                                                                                    |
|                                                                                                    |                                                                                                    |
|                                                                                                    |                                                                                                    |
| Component Name                                                                                                    | Versions                                                                                                    |
| Microsoft SQL Server Management Studio                                                                                                    | 10.50.1600.1                                                                                                    |
| Microsoft Analysis Services Client Tools                                                                                                    | 10.50.1600.1                                                                                                    |
| Microsoft Data Access Components (MDAC)                                                                                                    | 6.1.7600.1638                                                                                                    |
| Microsoft MSXML                                                                                                    | 3.0 4.0 6.0                                                                                                    |
| Microsoft Internet Explorer                                                                                                    | 9.0.8112.164                                                                                                    |
| Microsoft .NET Framework                                                                                                    | 2.0.50727.49                                                                                                    |
| Operating System                                                                                                    | 6.1.7600                                                                                                    |
| To copy component name and version information, cl<br>Warning: This computer program is protected by or<br>treaties. Unauthorized reproduction or distribution<br>portion of it, may result in severe civil and criminal<br>prosecuted to the maximum extent possible under<br>© Microsoft Corporation. All rights reserved. | ck Copy Info. Copy In<br>spyright law and internatic<br>of this program, or any<br>penalties, and will be<br>the law. |
| Microsoft                                                                                                    |                                                                                                    |

Figure 2-1. SQL Server 2008 R2 Installation Information

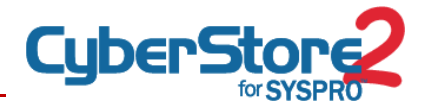

#### **Enable Named Pipes**

To enable named pipes do the following:

- ➔ Logon
- → Run SQL Server Configuration Manager
- → Navigate to SQL Server Network Configuration -> Protocols for MSSQLSERVER
- → Confirm that Named Pipes is enabled

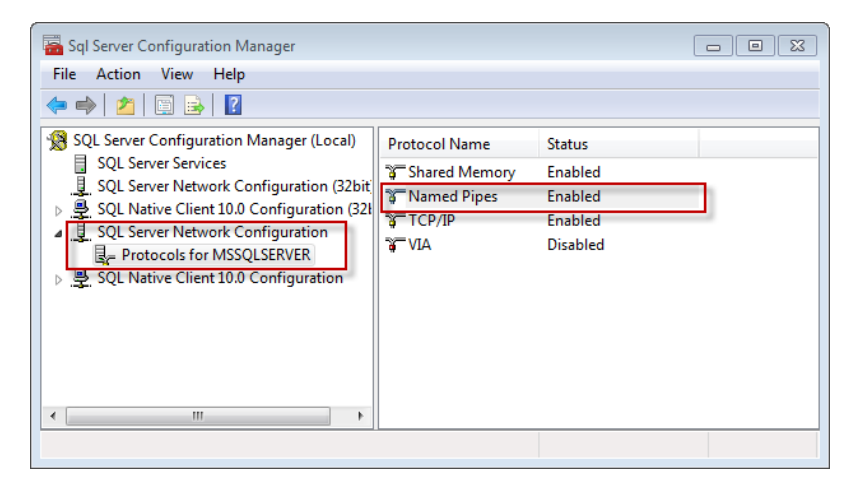

Figure 2-2. SQL Server Configuration Manager - Enable Named Pipes

#### **3 NETWORK AND INTERNET CONNECTIVITY**

The Web Server that will be used for CyberStore 2 for SYSPRO must be setup and hosted within the same physical network as the server hosting the core SYSPRO ERP application.

Prior to installation of the CyberStore 2 for SYSPRO software, the following must be in place.

#### **3.1** Network Configuration

#### High speed internet

Confirm that high speed internet service is available to host your CyberStore 2 for SYSPRO installation. Please note that some Internet Service Providers (ISPs) have terms of service which may limit or forbid the use of a web server on their network. Consult your ISP's terms of service for more information.

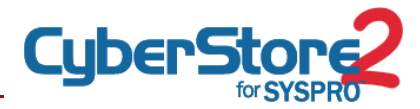

#### Domain Name and URL

Select and register the domain name and URL that will be used for the website, for example *cyberstore.yourdomain.com*. Your ISP should be able to assist you with this.

#### **External Public IP Address**

Assign an external public IP address to the server that can be mapped from the World Wide Web to the virtual website. Your ISP should be able to assist you with this.

#### **3.2** Network Security

#### **Configure Network for HTTP and HTTPS access**

Your network must be configured to allow HTTP (TCP port 80) and HTTPS (TCP port 443) access to the web server for the external public IP address that will be used for the website. This configuration must include any Gateway Router; Perimeter Firewall, software firewall, etc.

#### Acquire an SSL Certificate

This is required to encrypt data transmissions based on the domain name. Customers who place sales orders via your website will want to know that their information is safe and an SSL certificate is one way to ensure that the information your customers entrust to you via your website is secure.

Once the certificate has been installed, any pages using the SSL certificate, will display a small padlock on the browser status bar, indicating that the page is secure and a certain level of security is in force. Your internet service provider should be able to assist you with obtaining and installing this certificate on your web server.

**NOTE:** While it is possible to use CyberStore 2 for SYSPRO without an SSL certificate, it is highly recommended that every live site uses the SSL certificate. We typically recommend that the SSL certificate is obtained from a reputable organization such as Network Solutions or VeriSign.

#### **3.3** Windows User Accounts

CyberStore 2 for SYSPRO relies on specific Windows User Accounts in order to operate.

Depending on the network architecture, either **local** user accounts on the servers or Active Directory (**AD**) user accounts may be used.

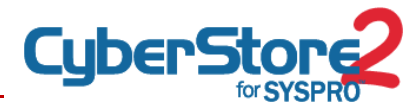

#### Web Server and Web Database Server

#### CyberstoreBrowsers and CyberStoreManagers

This user account may be created by the CyberStore Installation Wizard. If using LOCAL user accounts the Wizard must be run as the local system administrator. If using AD user accounts the Wizard must be run as a Domain Administrator.

Otherwise, the user account needs to be created manually prior to the installation of the CyberStore 2 for SYSPRO software. This user account is utilized transparently by site visitors to access web resources.

**IMPORTANT:** If you create users Manually they must be added to the local IIS Anonymous Group which is either called "IIS\_USRS" or "IIS\_WPG".

#### SYSPRO Server and SYSPRO Database Server

#### CyberstoreRemoting

This user account is created manually and used on the SYSPRO Application server if Microsoft .NET Remoting service is used for SYSPRO e.net communications between the Web server and the SYSPRO server. It is referred to as the "Service User" in section 0Natively, communication between SYSRPO and other applications through e.net is configured through standard Windows COM/DCOM communication. Though CyberStore 2 for SYSPRO can utilize that default setup, it is recommended that installation forgo the use of COM/DCOM and utilize one of the supported communication services instead.

CyberStore 2 for SYSPRO can be configured for either of the following communication protocols:

- CyberStore 2 for SYSPRO .NET Remoting Service
- SYSPRO Web Services

The following sections describe each option and how to go about installing and utilizing each.

Please note that it is neither necessary nor desired to install both .NET Remoting and SYSPRO Web Services for communication with SYSPRO.

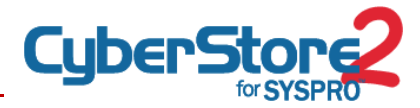

For guidance on determining which method is best suited for your implementation, please consult with your CyberStore 2 for SYSPRO implementation team.

.NET Remoting Service . This is the user under which the .NET Remoting Windows Service runs.

#### 4 SYSPRO SETUP PRE-REQUISITES

All interaction between CyberStore 2 for SYSPRO and the core SYSPRO ERP product is handled through SYSPRO e.net solutions.

When the CyberStore requires data, it does not directly access the SYSPRO database. Instead, it uses e.net Business Objects which in turn will access the SYSPRO data. This same path is followed when the CyberStore needs to write a transaction into SYSPRO, for example a sales order captured via your website.

#### 4.1 Before CyberStore 2 for SYSPRO Installation

Before the CyberStore 2 for SYSPRO software is installed, the following needs to be in place:

#### SYSPRO ERP application is installed

CyberStore is integrated with the SYSPRO ERP application and therefore it must be installed first.

**WARNING:** Although multiple instances may be configured to exist on a single server the default SYSPRO e.net settings and installation wizard are designed to install one instance. If you have more than one instance on the same server SYSPRO technical support may be required to configure the e.net objects to interact with the instance that will be used by the CyberStore.

#### Upgrade the SYSPRO ERP application

To the current supported version and issue, including the current port level. The minimum requirement is SYSPRO 6.0 issue 10.

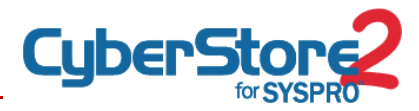

#### Install SYSPRO e.net solutions including the Diagnostics Tool

On the SYSPRO Server. On SYSPRO 6.1, this feature may be installed automatically. This is available as an option on the SYSPRO version 6 Issue 10 Installation CD for Networks and Servers.

#### 4.2 SYSPRO Licensing

Configuring the SYSPRO e.net solutions licensing is accomplished in one of two ways:

#### SYSPRO e.net Runtime Licensing (recommended)

If **e.net runtime licensing** is being used, then you will see the CyberStore Product listed under the e.net Run Time Products button in the Company > Registration screen.

If you do not see the CyberStore license, then you will need to import a new license file. Navigate to Setup > Companies > Change > Registration Tab then select to *Import LICENSE.XML*. Locate and import the XML file as provided to you by SYSPRO, which contains the required license information.

#### SYSPRO e.net Business Object Licensing

If **e.net runtime licensing** is **NOT** being used, then you will need to allocate e.net licenses to the WEB and operator

To configure this, login to SYSPRO and then from the SYSPRO main window, select: **Setup > System Setup > Configure e.net License** Select *Business Objects*, then select each of the following functional areas, and mark the WEB operator as *Licensed*:

- A/R Primary Query
- Inventory Primary Query
- Sales Order Primary Query
- Sales Order Primary Posting

When you have completed this for each Functional Area, you may then close the window and click the *Finish* button on the final screen to apply the changes.

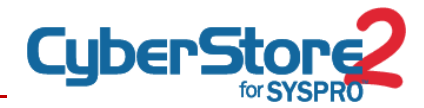

#### **4.3** SYSPRO e.net Configurations

#### Verifying that e.net Browse have been setup

Verify that the e.net Browses required by the CyberStore 2 for SYSPRO exist. These browses are normally included in the install of core SYSPRO. To check whether these Browses have been created, from the SYSPRO main menu select: SYSPRO main menu > e.net solutions > Browse Setup

Check that the following Browses exist:

- InvMaster
- ArCustomer
- TblSoShipInst

If these browses do not exist, then reference your SYSPRO documentation on how to create each Browse, or contact your Technical Support Consultant.

#### 4.4 SYSPRO Operator and Group Setup

One Operator *Group* and one *Operator* Account must be created in SYSPRO. In addition, a Network User Account must also be created for this operator. As CyberStore 2 for SYSPRO makes use of e.net to read and write from/to SYSPRO data, it is necessary that the correct security is configured in SYSPRO against for this operator and group.

#### **Creating Your Web Group**

To access the Group setup in SYSPRO, from the SYSPRO main window, select: Setup > Security > Groups

Create an operator group called WEB, to be used by the CyberStore.

#### e.net Security By Operator Group

Assign e.net access permissions to the relevant e.net business components.

To configure these permissions, from the SYSPRO main window, select: Setup > Groups > Highlight the WEB Operator Group created above > Modify (aka "Hammer & Sickle")

In the Operator Group Maintenance screen, the business components (Programs) to be checked are listed within their respective Module. Sort the displayed list to make this task easier. Click on the Module button to sort the Modules. Then click

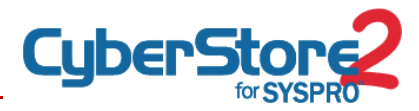

the Program column header to sort the Programs. Using the following list, ensure the required business components are checked to indicate Access allowed.

| Module: e.net Solu | itions - Query                       |
|--------------------|--------------------------------------|
| ARSQCR             | A/R Credit Management Query          |
| ARSQRY             | A/R Customer Query                   |
| INVQRW             | Inventory Where-Referenced Query     |
| INVQRY             | Inventory Query                      |
| SORQCP             | S/O Sales Order Contract Price Query |
| SORQDL             | S/O List of Dispatch Notes           |
| SORQDN             | S/O Dispatch Note Query              |
| SORQOV             | S/O Sales Order Valuation Query      |
| SORQRY             | S/O Sales Order Query                |
| SORQSO             | S/O List of Sales Orders.ascx        |

| Module: e.net Solutions - Transaction |                                |  |  |
|---------------------------------------|--------------------------------|--|--|
| AUNTCT                                | Credit Card Transaction Import |  |  |
| SORRSH                                | S/O Build Sales Order Header   |  |  |
| SORRSL                                | S/O Build Sales Order Line     |  |  |
| SORTOI                                | S/O Sales Order Import         |  |  |

| Module: e.net Solutions - Utility |                        |  |  |  |
|-----------------------------------|------------------------|--|--|--|
| COMBRW                            | Generic Browse         |  |  |  |
| COMFCH                            | Generic Fetch          |  |  |  |
| COMFND                            | Generic Find           |  |  |  |
| COMKEY                            | Get Previous/Next key  |  |  |  |
| COMPRF                            | Profile Settings Query |  |  |  |
| COMQFM                            | Custom Form Query      |  |  |  |

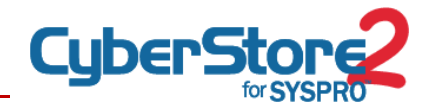

| SYSPRO - The OUTDOORS Company                                          |                |                                                                                                    |                       |                                                                                                    |                                                                                                    |                                                                                                    |        |            |          |
|------------------------------------------------------------------------|----------------|----------------------------------------------------------------------------------------------------|-----------------------|----------------------------------------------------------------------------------------------------|----------------------------------------------------------------------------------------------------|----------------------------------------------------------------------------------------------------|--------|------------|----------|
| A .                                                                    |                | B                                                                                                    |                       |                                                                                                    |                                                                                                    |                                                                                                    |        |            |          |
| Home Setup Import Overy                                                |                |                                                                                                    |                       |                                                                                                    |                                                                                                    |                                                                                                    |        |            |          |
|                                                                        | Constator      | Electronic Sin                                                                                                    | natures Z Reque       | t Print Di                                                                                                    | alog Hi Print Se                                                                                                    | tun                                                                                                    |        |            |          |
|                                                                        | Groups         | lob Longing                                                                                                    | Z Windo               | ws Printin                                                                                                    | Page Se                                                                                                    | tup                                                                                                    |        |            |          |
| Financial Distribution Manufacturing General Stationery Company Passwo | rds C Balac    | Amandmant I                                                                                                    | oureals D Brief D     | and a state of the state of the | G Eav Cat                                                                                                    | linge                                                                                                    |        |            |          |
| Setup Options                                                          | Cores Cores    | Americament                                                                                                    | Contrais Contraint P  | De                                                                                                    | ating .                                                                                                    | nuða                                                                                                    |        |            |          |
| actup options                                                          | 200            | D                                                                                                    |                       |                                                                                                    | nung                                                                                                    |                                                                                                    |        |            |          |
| Main Menu                                                              |                |                                                                                                    |                       |                                                                                                    |                                                                                                    |                                                                                                    |        |            | 1        |
| Executive View                                                         | Operator G     | Cups                                                                                                    |                       |                                                                                                    |                                                                                                    |                                                                                                    |        |            |          |
| E SYSPRO menu                                                          | File EOK       |                                                                                                    |                       |                                                                                                    |                                                                                                    |                                                                                                    |        |            |          |
| Accounts Receivable                                                    | E [] Select    | ]%×⊜,                                                                                                    |                       |                                                                                                    |                                                                                                    |                                                                                                    |        |            |          |
| 🗈 🧧 Cash Book 🛛 🕻 C                                                    | Operator Grou  | ips                                                                                                    |                       |                                                                                                    |                                                                                                    | - a                                                                                                    |        |            |          |
| 🗄 📴 Electronic Fund Transfer                                           | Operator group | Description                                                                                                    |                       | Lang                                                                                                    | uage code A                                                                                                    | dmin group                                                                                                    |        |            |          |
| 🗈 🧰 General Ledger                                                     | ADMIN          | Administrator G                                                                                                    | oup                   | None                                                                                                    | Ye Ye                                                                                                    | 95                                                                                                    |        |            |          |
| E Gotart Management                                                    | WEB            | CyberStore We                                                                                                    | o Operators           | None                                                                                                    | N                                                                                                    | D                                                                                                    |        |            |          |
| B- inventory                                                           |                |                                                                                                    |                       |                                                                                                    |                                                                                                    |                                                                                                    |        |            |          |
| Der Conters                                                            |                |                                                                                                    |                       |                                                                                                    |                                                                                                    |                                                                                                    |        |            |          |
| 🗄 🛅 Sales Analysis                                                     |                | Operator Gro                                                                                                    | up maincenance        |                                                                                                    |                                                                                                    |                                                                                                    |        | -14        | 1        |
| E Bil of Materials                                                     |                | File Edit                                                                                                    |                       |                                                                                                    |                                                                                                    |                                                                                                    |        |            |          |
| E Quotations                                                           |                | New X                                                                                                    | Group: WE             | EB                                                                                                    |                                                                                                    | Next 🕨 🔍                                                                                                    | ÷      |            |          |
| Work in Progress                                                       |                | Group Details                                                                                                    |                       |                                                                                                    |                                                                                                    |                                                                                                    |        |            | -        |
| Factory Scheduling                                                     |                | 🖻 Group                                                                                                    |                       |                                                                                                    |                                                                                                    |                                                                                                    |        |            |          |
| E Callot Transhity                                                     |                | Code                                                                                                    |                       |                                                                                                    | V                                                                                                    | VEB                                                                                                    |        |            |          |
| E C Report Writer                                                      |                | Description                                                                                                    | de                    |                                                                                                    |                                                                                                    | yperstore web operators                                                                                                    |        |            | -        |
| Business-to-Business Trading                                           |                | El Security                                                                                                    | 00                    |                                                                                                    | 1                                                                                                    | nuno)                                                                                                    |        |            |          |
| E SYSPRO to SYSPRO Interface                                           |                | System admi                                                                                                    | nistrator             |                                                                                                    | 7                                                                                                    | 5                                                                                                    |        |            |          |
| E Renuse Setup                                                         |                | Allowed to lo                                                                                                    | gout users            |                                                                                                    | 1                                                                                                    | 1                                                                                                    |        |            |          |
| Menu Setup                                                             |                |                                                                                                    |                       |                                                                                                    |                                                                                                    |                                                                                                    |        |            |          |
| Document Flow Manager Setup                                            |                |                                                                                                    |                       |                                                                                                    |                                                                                                    |                                                                                                    |        |            | -        |
| E G Utilities                                                          |                | Security Acces                                                                                                    |                       |                                                                                                    |                                                                                                    |                                                                                                    |        |            | *        |
| SYSPRO Workflow Services                                               |                | Allow Access to                                                                                                    | al Deny Access to all | Ŧ                                                                                                    |                                                                                                    |                                                                                                    |        |            |          |
| E 🎒 SYSPRO Reporting Services                                          |                | Module                                                                                                    |                       |                                                                                                    |                                                                                                    |                                                                                                    |        |            | -        |
| - K MyMenu                                                             |                |                                                                                                    |                       |                                                                                                    |                                                                                                    | - Inclusion                                                                                                    | -      |            | -        |
|                                                                        |                | Program                                                                                                    | Access allowed        | Browse                                                                                                    | module                                                                                                    | - Description                                                                                                    | Browse | Job loggin |          |
|                                                                        |                | Module: Accou                                                                                                    | nts Payable           |                                                                                                    |                                                                                                    |                                                                                                    |        |            |          |
|                                                                        |                |                                                                                                    |                       |                                                                                                    |                                                                                                    |                                                                                                    |        | E.         |          |
|                                                                        |                | APS8D1                                                                                                    |                       | No                                                                                                    | Accounts Payable                                                                                                    | AP Supplier Disbursement Distri                                                                                                    |        |            |          |
|                                                                        |                | APS801<br>APS8N5                                                                                                    |                       | No<br>No                                                                                                    | Accounts Payable<br>Accounts Payable                                                                                                    | AP Supplier Disbursement Distri<br>AP Supplier Journals                                                                                                    |        |            |          |
|                                                                        |                | APSBD1<br>APSBN5<br>APSP00                                                                                                    |                       | No<br>No<br>No                                                                                                    | Accounts Payable<br>Accounts Payable<br>Accounts Payable                                                                                                    | AP Suppler Disbursement Distri<br>AP Suppler Journals<br>AP Company Control Balances                                                                                                    |        | 0          | -        |
|                                                                        |                | AP5801<br>AP58N5<br>AP5P00<br>AP5P01                                                                                                    |                       | No<br>No<br>No                                                                                                    | Accounts Payable<br>Accounts Payable<br>Accounts Payable<br>Accounts Payable                                                                                                    | AP Suppler Disbursement Distri<br>AP Suppler Journals<br>AP Company Control Balances<br>AP Period End                                                                                                    |        |            | and and  |
|                                                                        |                | APS801<br>APS8N5<br>APSP00<br>APSP01<br>APSP09                                                                                                 |                       | No<br>No<br>No<br>No                                                                                                    | Accounts Payable<br>Accounts Payable<br>Accounts Payable<br>Accounts Payable<br>Accounts Payable                                                                                 | AP Suppler Disbursement Distri<br>AP Suppler Journals<br>AP Company Control Balances<br>AP Period End<br>AP Post: Permanent Entries                                                                            |        |            | a look a |
|                                                                        |                | APS801<br>APS8N5<br>APS900<br>APS901<br>APS909<br>APS910                                                                                       |                       | No<br>No<br>No<br>No<br>No                                                                                                    | Accounts Payable<br>Accounts Payable<br>Accounts Payable<br>Accounts Payable<br>Accounts Payable<br>Accounts Payable                                                             | AP Suppler UsBursenent Distri-<br>AP Suppler Journals<br>AP Company Control Balances<br>AP Period End<br>AP Post Permanent Entries<br>A/P Invoice Posting                                                      |        |            |          |
|                                                                        |                | APS801<br>APS8N5<br>APS900<br>APS901<br>APS909<br>APS910<br>APS91A                                                                             |                       | No<br>No<br>No<br>No<br>No<br>No                                                                                                    | Accounts Payable<br>Accounts Payable<br>Accounts Payable<br>Accounts Payable<br>Accounts Payable<br>Accounts Payable<br>Accounts Payable                                         | AP Suppler Usbursement Distri-<br>AP Suppler Journals<br>AP Company Control Balances<br>AP Period End<br>AP Post Permanent Entries<br>A/P Invoice Posting<br>A/P Post Invoices From A/P                        |        |            |          |
|                                                                        |                | APS801           APS8N5           APSP00           APSP01           APSP09           APSP10           APSP10           APSP10           APSP20 |                       | No<br>No<br>No<br>No<br>No<br>No                                                                                                    | Accounts Payable<br>Accounts Payable<br>Accounts Payable<br>Accounts Payable<br>Accounts Payable<br>Accounts Payable<br>Accounts Payable<br>Accounts Payable                     | AP Suppler Disbursement Distri-<br>AP Suppler Journals<br>AP Company Control Balances<br>AP Penod End<br>AP Post Permanent Entries<br>A/P Invice Posting<br>A/P Post Invoice Prom A/P<br>A/P Trial Balance     |        |            |          |
|                                                                        |                | APS801           APS8N5           APSP00           APSP01           APSP03           APSP10           APS91A           APS920           APS921 |                       | No<br>No<br>No<br>No<br>No<br>No<br>No<br>No                                                                                                    | Accounts Payable<br>Accounts Payable<br>Accounts Payable<br>Accounts Payable<br>Accounts Payable<br>Accounts Payable<br>Accounts Payable<br>Accounts Payable<br>Accounts Payable | AP Suppler Disbursement Distri-<br>AP Suppler Journals<br>AP Company Control Balances<br>AP Post Period End<br>AP Post Permanent Entries<br>A/P Triol Balance<br>A/P Triol Balance<br>A/P Aged Analysis Report |        |            |          |

Figure 4-1. SYSPRO – Group Security Setup

| 🚽 Operator G                                                                                                    | roup Maintenance       |                                                               |                                                                                                    |                                                                                                    |        | State and State |
|----------------------------------------------------------------------------------------------------|------------------------|---------------------------------------------------------------|----------------------------------------------------------------------------------------------------|----------------------------------------------------------------------------------------------------|--------|-----------------|
| File Edit                                                                                                    |                        |                                                               |                                                                                                    |                                                                                                    |        |                 |
| 🎦 New 🛛 🗙                                                                                                    | Group: W               | /EB                                                           | •                                                                                                    | 🚺 🖣 Prev 🕨 Next 🔰 🔍                                                                                                    | Ŧ      |                 |
| Group Details                                                                                                    |                        |                                                               |                                                                                                    |                                                                                                    |        |                 |
| Group                                                                                                    |                        |                                                               |                                                                                                    |                                                                                                    |        |                 |
| Code                                                                                                    |                        |                                                               | W                                                                                                    | EB                                                                                                    |        |                 |
| Description                                                                                                    | 1                      |                                                               | Cy                                                                                                    | berStore Web Operators                                                                                                    |        |                 |
| Language                                                                                                    | code                   |                                                               | {n                                                                                                    | one}                                                                                                    |        |                 |
| Security                                                                                                    |                        |                                                               |                                                                                                    |                                                                                                    |        |                 |
| System ad                                                                                                    | ministrator            | -                                                             |                                                                                                    |                                                                                                    |        |                 |
| Allowed to                                                                                                    | logout users           |                                                               |                                                                                                    |                                                                                                    |        |                 |
| Security Acce<br>Allow Access t<br>Module                                                                                                    | o all Deny Access to e | ÷                                                             |                                                                                                    |                                                                                                    |        |                 |
| Security Acce<br>Allow Access t<br>Module<br>Program                                                                                                    | o all Deny Access to a | Brow                                                          | se Module                                                                                                    | <ul> <li>Description</li> </ul>                                                                                                    | Browse | Job loggin      |
| Security Acces<br>Allow Access t<br>Module<br>Program                                                                                                    | Access allowed         | Brow                                                          | se Module                                                                                                    | Description                                                                                                    | Browse | Job loggin      |
| Security Access t<br>Allow Access t<br>Module<br>Program                                                                                                    | Access allowed         | Brow                                                          | se Module                                                                                                    | Description     AP Supplier Disbursement Distri                                                                                                    | Browse | Job loggin      |
| Security Access t<br>Allow Access t<br>Module<br>Program<br>Module: Acco<br>APSBDI<br>APSBNS                                                                                                    | Access allowed         | Brow<br>No<br>No                                              | se Module Accounts Payable Accounts Payable                                                                                                    | Description     AP Supplier Disbursement Distri     AP Supplier Journals                                                                                                    | Browse | Job loggin      |
| Security Access t<br>Allow Access t<br>Program<br>Module: Acce<br>APSBDI<br>APSBNS<br>APSP00                                                                                                    | Access allowed         | Brow<br>No<br>No                                              | se Module Accounts Payable Accounts Payable Accounts Payable                                                                                                    | Description     AP Supplier Disbursement Distri     AP Supplier Journals     AP Company Control Balances                                                                                                    | Browse | Job loggin      |
| Security Access Allow Access t Module Program Module: Acco APSBDI APSBNS APSP00 APSP01                                                                                                    | Access allowed         | Brow<br>No<br>No<br>No                                        | se Module<br>Accounts Payable<br>Accounts Payable<br>Accounts Payable<br>Accounts Payable                                                                                                    | AP Supplier Disbursement Distri     AP Supplier Journals     AP Company Control Balances     AP Period End                                                                                                    | Browse | Job loggin      |
| Security Access t<br>Allow Access t<br>Program<br>Module: Acco<br>APSBDI<br>APSBNS<br>APSP00<br>APSP01<br>APSP09                                                                                                    | Access allowed         | Brow     No     No     No     No     No                       | se Module Accounts Payable Accounts Payable Accounts Payable Accounts Payable Accounts Payable                                                                                                    | Description     AP Supplier Disbursement Distri     AP Supplier Journals     AP Company Control Balances     AP Period End     AP Post Permanent Entries                                                                                                    | Browse | Job loggin      |
| Security Access Allow Access t Module Program Module: Acce APSBDI APSBNS APSP00 APSP01 APSP01 | Access allowed         | Brow      No     No     No     No     No     No     No     No | Se Module  Accounts Payable  Accounts Payable  Accounts Payable  Accounts Payable  Accounts Payable  Accounts Payable                                                                                                    | Description     P Suppler Disbursement Distri     AP Suppler Journals     AP Company Control Balances     AP Period End     AP Post Permanent Entries     A/P Invoice Posting                                                                                     | Browse | Job loggin      |
| Security Access Allow Access t Module Program Module: Module: Module: Access APSBDI APSBDI AP | Access allowed         | Rrow<br>No<br>No<br>No<br>No<br>No<br>No                      | se Module  Accounts Payable Accounts Payable Accounts Payable Accounts Payable Accounts Payable Accounts Payable Accounts Payable Accounts Payable                                                                                                    | Description     P Suppler Disbursement Distri     AP Supplier Journals     AP Company Control Balances     AP Period End     AP Post Permanent Entries     A/P Invoice Posting     A/P Post Invoices From A/P                                                     | Browse | Job loggin      |
| Security Access Allow Access t Module Program Module: Acce APSBDI APSBNS APSP00 APSP01 APSP00 APSP10 APSP1 APSP10 APSP1 APSP1  | Access allowed         | Rrow<br>No<br>No<br>No<br>No<br>No<br>No<br>No                | se Module  Accounts Payable  Accounts Payable  A | Description     P Supplier Disbursement Distri     AP Supplier Journals     AP Company Control Balances     AP Period End     AP Period End     AP Post Permanent Entries     A/P Invoice Posting     A/P rost Invoices From A/P     A/P Trial Balance            | Browse | Job loggin      |
| Security Access Allow Access t Module  rogram Module: Acce APSBDI APSP00 APSP01 APSP00 APSP01 APSP10 APSP10 | Access allowed         | No<br>No<br>No<br>No<br>No<br>No<br>No<br>No<br>No            | se Module  Accounts Payable Accounts Payable Accounts Payable Accounts Payable Accounts Payable Accounts Payable Accounts Payable Accounts Payable Accounts Payable Accounts Payable Accounts Payable                                                                                                    | Description     P Supplier Disbursement Distri     AP Supplier Journals     AP Company Control Balances     AP Period End     AP Post Permanent Entries     A/P Invoice Posting     A/P Post Invoices From A/P     A/P Trial Balance     A/P Aged Analysis Report | Browse | Job loggin      |

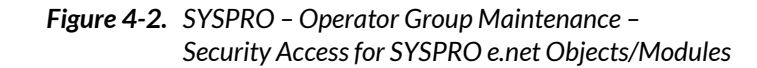

|                                                                                                    | Stock code           A100           A101           A102           A103           A111           A112           A121           A122           A123           A131           A132           A133           A133           A2201 | Stock Description Sepeed Mountain Bike Boys IS Speed Mountain Bike Boys IS Speed Mountain Bike Girls IS Speed Mountain Bike Man IB Speed Mountain Bike Man IB Speed Mountain Bike Girls IB Speed Mountain Bike Girls IB Speed Racing Bike Girls IS Speed Racing Bike Girls IS Speed Racing Bike Girls IS Speed Racing Bike Girls IS Speed Racing Bike Ladies IS Speed Racing Bike Ladies IB Speed Racing Bike Ladies IB Speed Racing B | c Codes                                                       |
|----------------------------------------------------------------------------------------------------|----------------------------------------------------------------------------------------------------|----------------------------------------------------------------------------------------------------|---------------------------------------------------------------|
| IopSelectionSet (IO Selection Sets) IopSupplyMethod (Supply Method)                                                                                                    | A201<br>A202                                                                                                    | Bicycle Chain and Lock<br>Bicycle Speed/Odometer                                                                                                    | Distrib./Alternate Supplier<br>Distrib./Service Charge/Alt Su |
| LetCalcCode (Calculation Codes)<br>LetConstant (Constants)<br>LetCostElement (Cost Elements)<br>LetCostRelement (Costing Register Archive)<br>LetCostRelement Costing Register (Costing Register) | <u>A203</u>                                                                                                    | Bicycle Water Bottle/Bracket                                                                                                    | Dist /Unit Quantity Processing                                |

Figure 4-3. SYSPRO e.net solutions Browse Setup

#### **Creating Your WEB Operator**

- To access the Operator setup in SYSPRO, from the SYSPRO main window, select: Setup > Security > Operators
- → Create one operator account, for example called WEB which will be used for reading and creating transactions through the CyberStore 2 for SYSPRO frontend application.
- → This operator should be assigned to the Operator Group defined above. All Operator settings and security applied to this Operator will affect the website's users.
- → Any Username and password changes that occur in SYSPRO will have to be applied to this operator via the CyberStore 2 for SYSPRO Management Console.
- ➔ Once the operator account has been created, define a password:
  - Select the Security Tab and enter a Password for the operator.
  - Please note: This Web Operator's password cannot be blank

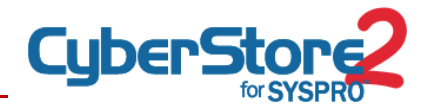

#### 4.5 SYSPRO Operator Default Settings

#### Define a Default Company for the WEB operator

- → This operator must have a Default Company defined as this is the Company that the CyberStore 2 for SYSPRO will look to for Inventory and Customer information.
- To set the default company for each operator, from the SYSPRO main window, select: Setup > Security > Operators
- → Select the operator account to maintain and then select Change.
- → Navigate to the Defaults tab and at the Company prompt enter the default Company ID that you will use for CyberStore, for example 0 (zero)

#### Setting the Warehouses for the WEB Operator

- → Warehouse visibility must also be defined for the WEB operator. For an item to be orderable, it must be in one of the Warehouses specified against the WEB Operator's Warehouse selection options.
- ➔ If any item in a customer's order is not in a specified warehouse, the order will not be submitted. An error message will be displayed informing the customer that there was an error processing the order and that the order has not been accepted.
- To define the Warehouse selections for the Web Operator, from within SYSPRO, select: Setup > Security > Operators
- Select the operator to maintain and then select Change. Navigate to the e.net tab, select the Customer Orders button, and then select Warehouses.

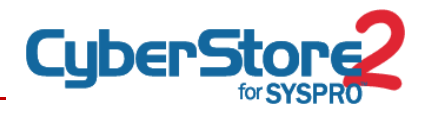

| 🔄 Operator Maintenan                                                    | ice               |                                                                    |                                       | Custo | omer Orders Options                                                     |                                                                           |               | 8      |
|-------------------------------------------------------------------------|-------------------|--------------------------------------------------------------------|---------------------------------------|-------|-------------------------------------------------------------------------|---------------------------------------------------------------------------|---------------|--------|
| File Edit Contact                                                       | Password          |                                                                    |                                       | W     | arehouse selection                                                      |                                                                           |               |        |
| New X 📙 🤇                                                               | Operator: WEB 🝷 🙀 | 🔹 Prev 🕨 Next 🔰 🔍 🚺                                                | Play 🙀 Edit 🍟                         |       | Warehouses                                                              | Minimum number of days to ship:                                           | 0             |        |
| Operator Details                                                        | • <b></b>         | E.net                                                              | • 4 × 5                               |       |                                                                         | Allow non-stocked items                                                   |               |        |
| Personal     Operator     Operator name     Network user name     Group | WEB<br>WEB<br>WEB | Timeout Security<br>Defaults<br>Default suppler<br>Default suppler | E.net<br>Options<br>Coptions          | Ac    | cess control<br>Product Classes by Customer                             | Accept orders that fail credit of<br>Message to send if credit check fail | heck<br>lied: |        |
| Subgroup<br>Location                                                    | Assian            | Usage for e.net busi 🔹 Nan<br>O Gue                                | access<br>ned user<br>est/anonymous u | Or    | Warehouse Selection                                                     |                                                                           |               | *<br>* |
| Email SQL Server authenti Login name Parguaged                          | i<br>WEB          | Concurrent users 0<br>Access control<br>Customers Edit             | E                                     |       | Predefined selection list of<br>This list can be retrieved by using the | of warehouses.<br>e e.net business object COMPRF.                         | s placed:     |        |
| Roles<br>Access Roles                                                   |                   | Customer orders op<br>Customer orders                              | • # ×                                 |       | Warehouse:                                                              | Add >> Warehouses<br>Remove<br>Clear All                                  |               |        |
| Add Roles 📔 Or                                                          | rganogram 💂       |                                                                    |                                       | 0     |                                                                         |                                                                           |               |        |
| Role     Account Manager     Assets Buyer                               | Primary role      |                                                                    |                                       |       |                                                                         |                                                                           |               | Close  |
| Assets Manager                                                          |                   |                                                                    |                                       |       |                                                                         | Close                                                                     | vses          |        |
| Bookkeeper Building Maintenanc                                          |                   |                                                                    |                                       |       |                                                                         |                                                                           |               |        |
| 🔆 Status - Changing op                                                  | perator: WEB      |                                                                    |                                       |       |                                                                         | Setup Period End                                                          |               |        |

Figure 4-4. SYSPRO - Operator Maintenance - Warehouse selection

#### Setting up the Default Customer for CyberStore

- → Create a Customer account in Accounts Receivable which will be used as the Default Web Customer for all B2C (consumer) purchases placed online through the CyberStore 2 for SYSPRO.
- → These orders processed on the web are submitted through to the SYSPRO Sales Order program against a single customer, i.e. the web customer you created.
- Shipping details for each order received will be associated with the individual sales order within SYSPRO.
- To create a customer account, from the SYSPRO main menu, select: Accounts Receivable > Setup > Customers
- → Enter a code and a name for the new web customer, and select a valid: Branch, Salesperson, Invoice Terms, and a currency code.

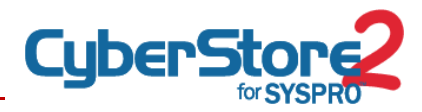

| omer Details                                             |                           | <b>₩</b> # | Contact Details            |                           | - 4 ×         | General Details                 |                         | • 7       |
|----------------------------------------------------------|---------------------------|------------|----------------------------|---------------------------|---------------|---------------------------------|-------------------------|-----------|
| stomer information                                       |                           |            | Sold to address            |                           |               | General information             |                         |           |
| Customer                                                 | 0000002                   |            | Address line 1             | P O Box 57895             |               |                                 | Allowed                 |           |
| Customer name                                            | Bikes and Blades - Nort   | <u>6</u>   | Address line 2             | Northern Region           |               | Back orders allowed             | Not allowed             |           |
| Short name                                               | Master                    | -          | Address line 3             | Richmond                  |               |                                 | © Not required          |           |
| Customer branch                                          | 10                        | Q          | Address line 4             | Ontario                   | -             | Stock code interchange require  | d 🔝                     |           |
| Geographic area                                          | N                         | Q          | Address line 5             | Canada                    | -             | Customer/stock code cross-ref   | .r 🛄                    |           |
| Salesperson                                              | 100                       | Q =        | Postal/zip code            | L4B 1-B4                  |               | Customer purchase order numb    | e 🗌                     |           |
| Invoice terms                                            | 1                         | Q          | State (extended tax code)  | MA                        | Q             | Auto price code selection       | A                       |           |
| Currency                                                 | \$                        | Q          | County (extended tax code) | 0160                      | <u>Q</u>      | State code                      |                         | (75)      |
| Customer class                                           | м                         |            | City (extended tax code)   | WOR                       | Q             | Delivery route                  | Ivorth 50               | 2         |
| Nationality                                              | 100                       |            | Extended tax code          | MA/0160 /WOR              |               | Tax averaging all all a         | JU                      |           |
| Customer on hold                                         |                           |            | Extended tax base rate     | 6.250                     | _             | Tax exemption selection         | Taxable                 |           |
| Exempt from finance charg                                | es 🔝                      |            | Ship to address            | an cife and charact       |               | Company tax registration number |                         |           |
| Detail history required                                  |                           |            | Address line 1             | 32 Fifteenth Street       |               | Liser defined 1                 | ~                       |           |
| Retain detail movements                                  |                           |            | Address line 2             | Dishmand                  |               | User defined 2                  | 0.00                    |           |
| Contract pricing                                         |                           |            | Address line 3             | Optario                   |               |                                 | 0.00                    |           |
| Counter sales only                                       | 101<br>101                | -          | Address line 5             | Canada                    |               | Based on order value/quantity   | 171                     |           |
| Default order type                                       |                           | 9          | Postal/zin code            | L4B 1-B4                  |               | Invoice discount code           |                         | 0         |
| Default sales order type                                 | Operator Default          |            | State (extended tax code)  | MA                        | 0             | Invoice line discounts          |                         |           |
| Default document format                                  | 0                         | (75)       | County (extended tax code) | 0160                      | õ             | Based on product class sold     | (m)                     |           |
| standard comment code                                    |                           | 9.4        | (its (autonded tou code)   | 1000                      | - F           | Touries line discount code      |                         | (2)       |
| ster/Sub-accounts Sto<br>add X v<br>ock code Description | ck Codes Stock Code X-    | ref        | voice Quantity Unit        | of measure 1st discount % | 2nd discou    | nt % 3rd discount % Commission  | code Customer gro Custo | omer reta |
|                                                          | to the state of the state |            | Click have to              | start adding lines        | hance see the |                                 | -                       |           |
|                                                          |                           |            |                            |                           |               |                                 |                         |           |

Figure 4-5. SYSPRO - AR Customer Maintenance - setup default customer example

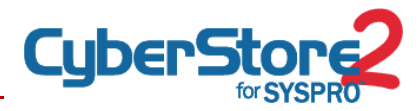

#### Defining the Default Order Type Required for CyberStore

- Verify that a Default Order Type has been defined in SYSPRO. When Sales Orders are recorded in SYSPRO from CyberStore, a default Order Type is used. If a Default Order Type has not been defined, sales orders from CyberStore will fail to post to SYSPRO, if in SYSPRO the setup required that default order type must be validated.
- ➔ To define this default, select: Setup > Distribution Setup > Sales Orders > General 2 tab.

**NOTE:** The alternate key field will be set to "WEB" on all orders placed via the CyberStore 2 for SYSPRO.

# SYSPRO COMMUNICATION SERVICES

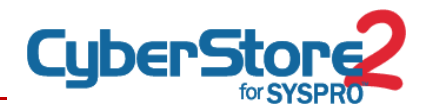

Natively, communication between SYSRPO and other applications through e.net is configured through standard Windows COM/DCOM communication. Though CyberStore 2 for SYSPRO can utilize that default setup, it is recommended that installation forgo the use of COM/DCOM and utilize one of the supported communication services instead.

CyberStore 2 for SYSPRO can be configured for either of the following communication protocols:

- CyberStore 2 for SYSPRO .NET Remoting Service
- SYSPRO Web Services

The following sections describe each option and how to go about installing and utilizing each.

Please note that it is neither necessary nor desired to install both .NET Remoting and SYSPRO Web Services for communication with SYSPRO.

For guidance on determining which method is best suited for your implementation, please consult with your CyberStore 2 for SYSPRO implementation team.

#### 5 .NET REMOTING SERVICE

#### 5.1 Overview

The .NET Remoting Service is a program that runs as an installed service on the SYSPRO Server and provides access to the e.net objects. This communication mechanism is intended for use with CyberStore 2 for SYSPRO only.

For the .NET Remoting Service installation to be successful, there are certain system requirements that must be adhered to. This section details those requirements and then takes you through the installation process.

#### **5.2** Installation Requirements

- .NET framework. Version 4.0.30319 installed on the SYSPRO ERP Server
- The IP address of the SYSPRO ERP Server
- Port Number through which the servers can communicate and network connectivity between SYSPRO ERP Server and the Web Server on that port
- Service User credentials including a username and password of the User the service will logon as. This is usually **CyberStoreRemoting**.

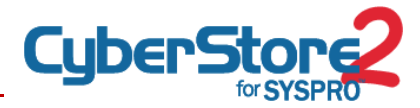

#### **5.3** Installation Process

#### Copy installation files to SYSPRO ERP Application Server

The installation files required for .NET Remoting Services may be downloaded from the CyberStoreForSYSPRO.com website. They should be unzipped and placed on the SYSPRO ERP server in the following directory: C:\Program Files (x86)\Dovetail\RemotingService\_{version#}\

#### **Configuring Permissions**

- → The user account used to run the service is referred to as the "Service User". (Note: in a later step you will select this user account to *Register the Service*.).
- → Grant the Service User MODIFY access to the SYSPRO Remoting Service Install Directory C:\Program Files (x86)\Dovetail\RemotingService\_{version#}\
- → Grant the Service User MODIFY access to SYSPRO Install Directory. This is usually C:\SYSPRO61 or C:\SYSPRO60
- → Allow the Service User FULL access to the MicroFocus Registry Keys
  - Start > Run > regedit
  - HKEY\_LOCAL\_MACHINE\SOFTWARE\Micro Focus
  - For 64-bit Windows OS: HKEY LOCAL MACHINE\SOFTWARE\wow6432Node\Micro Focus
- ➔ In an environment where the SYSPRO database is using Microsoft SQL, grant the Remoting Service User datareader and datawriter permissions to the SYSPRO databases for the base SYSPRO system and the specific SYSPRO Company CyberStore will connect to.

#### **Configure the service**

Next, configure the Remoting Service for your local environment.

- → Open the RemotingService.exe.config file located in your C:\Program Files (x86)\Dovetail\RemotingService\_{version#}\folder
- → Locate the following section and change the port if needed.

```
<channels>
<channel port="8081" ref="tcp" />
</channels>
```

This sets the Port at which the service listens for incoming CyberStore requests for SYSPRO. All requests made to the service must use this port number.

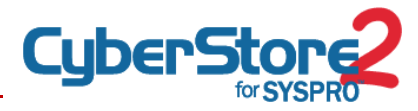

Note: Simply for maintainability, Port 8081 is recommended for use by CyberStore 2 unless this port is already in use by another application, in which case try port 8082 and so on.

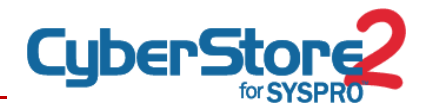

 Locate the following section and change the path in the ERL\_ERrorLogLocation value as needed.

<add key="ERL\_ErrorLogLocation" value="C:\Program Files (x86)\Dovetail\RemotingService \_{version#}\remotingserviceevents.log"> </add>

**IMPORTANT-** Two common issues may possibly arise at this point:

If the service registration fails with the error message "Exception occurred while initializing the installation... <Exception from HRESULT: 0x80131515 >" use Windows Explorer to check the properties of the remotingservice.exe file. If a button labelled "Unblock" is displayed then Windows is preventing the execution of this file. Click the "Unblock" button and re-attempt the registration process. (If necessary, do the same with the remotingservice.exe.config file.)

If after registering the service, the service starts but immediately stops, check to ensure the log file is located in the same folder as the remoting service, and the key value (above) contains the fully qualified drive path.

#### Register the service

The .NET Remoting Service must now be registered to your Server and the steps to do this are detailed next:

- → Open a command prompt. On Windows 2008 or greater "Run as Administrator"
- Navigate to the .NET Framework folder. To do this, type the following command at the command prompt:

cd c:\windows\microsoft.net\framework\v4.0.30319\

 Once you are in the v4.0.30319 folder, type the following command to register the .NET Remoting Service:

installutil.exe "C:\Program Files (x86)\dovetail\remotingservice \_{version#}\remotingservice.exe"

Note: be sure to include the double quotes

→ This command, will install the .NET Remoting Service

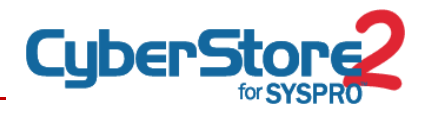

If the above command is successful, a dialog box will be displayed that will prompt you for a username and password. The username must be in the format DOMAINNAME\USERNAME for an Active Directory user or COMPUTERNAME\USERNAME for a local computer user..

| Set Service Login |                           |
|-------------------|---------------------------|
| Username:         | DOMAIN\CyberStoreRemoting |
| Password:         |                           |
| Confirm password: |                           |
|                   | OK Cancel                 |

Figure 5-1. Set Service Credentials in Remoting Service Installation

If the credentials you enter are incorrect, the service will not be installed and you will be shown an error message in the Command Prompt window stating "The transact install has failed... rolling back...".

#### START the service

#### Configuring CyberStore

CyberStore 2 also must be configured to ensure it sends requests to the Remoting Service using the appropriate TCP port. If CyberStore 2 has already been installed (or, if not, then once it is) log into the Console and click through Set-up > Site Configuration > SYSPRO tab. Here you will find the settings for communicating with the Remoting Service. Ensure the TCP port matches the port entered previously in the Remoting Service configuration file and the IP address is correct for the SYSPRO server.

#### **Configure the Firewall**

If you have any type of firewall running on the SYSPRO server, create an exception for port 8081, or the custom port you have defined in the RemotingService.exe.config file, with a scope of the IP Address of the CyberStore 2 web server.
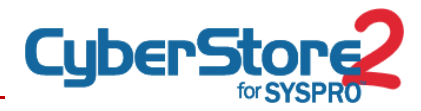

#### **5.4** Upgrading .NET Remoting Service to a New Version

When a new version of the .NET Remoting Service is released, the previous version's installation files must be replaced with those of the new version. The following process outlines these steps.

#### Download the Updated Remoting Service Package

In your web browser, visit www.CyberStoreForSYSPRO.com/download to download the latest Remoting Service installation package.

#### Stop the CyberStore for SYSPRO Remoting Service

- → Open Windows Services administrator tool on the SYSPRO Server.
- → Locate and select "CyberStore for SYSPRO Remoting Service."
- → Choose Action -> Stop from the menu.
- → Choose Action -> Properties from the menu.
- → The value for "Path to executable" will indicate the installation directory
- → Close the Properties window.

#### Backup Your Current Service Installation

- Using Windows Explorer, open the installation directory and create a new folder called "Backup".
- → Copy all files in the installation directory into the newly created Backup folder.

#### **Remove Your Current Installation**

 Delete all files in the installation directory except RemotingService.exe.config and any .LOG files.

#### Install the Updated Files

Copy the files from the updated Remoting Service .ZIP file to this installation directory.

#### DO NOT overwrite any files

#### Restart the CyberStore for SYSPRO Remoting Service

- → Return to the Services administrator.
- Locate and select "CyberStore for SYSPRO Remoting Service."

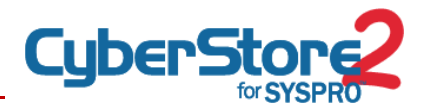

→ Choose Action -> Start.

#### **5.5** Running Multiple Versions of .NET Remoting Service on the Same Server

Beginning with version 2.3.2288 of the .NET Remoting Service, it is possible to run multiple instances of the service on the same server so long as different version numbers are installed separately.

This is particularly important for users who meet the following criteria:

- → You are running multiple CyberStore 2 sites connecting to the same SYSPRO server
- → You are running a CyberStore 2 version less than 2.3 on one instance, and
- → You are running a CyberStore 2 version **2.3 or higher** on another instance.

An example of the above scenario would be where you are running a production site of 2.2.2033 and have a separate staging site that you would like to install and test 2.3 or higher on prior to rolling up the production instance.

#### Installation Differences When Installing Multiple Instances

You can simply follow the installation instructions in Section 5.3 above being aware of the following key differences.

- Skip modifying permissions on both the SYSPRO install directory and the MicroFocus registry keys.
- → Create a separate peer installation directory on the SYSPRO server, incorporating the remoting service version number in the name. For example: C:\Program Files (x86)\Dovetail\Remoting Service\_v2.3.2288\
- → Ensure permissions are properly applied to this new directory.
- → Be sure to update the .config file with the fully qualified drive path to the log file.
- → Be sure to update the .config file with a different TCP/IP port than the other running service.
- Ensure that the corresponding instance of CyberStore 2 also points to this TCP port.

You will be able to differentiate the services from each other in the Windows Services administrator by the name which will contain the services version within when using version 2.3.2288 or higher.

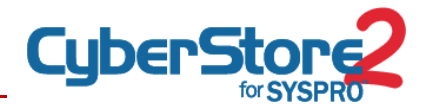

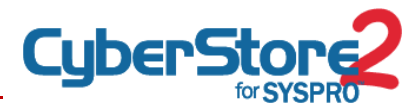

# **6** SYSPRO WEB SERVICES

#### **6.1** Installation Requirements

- Internet Information Service (IIS) 7.x installed on the SYSPRO ERP Server
- Service User credentials including a username and password of the User the service will logon as. This is usually **CyberStoreRemoting**.

#### Microsoft Internet Information Services (IIS) 7.x

**On Windows Server 2008**: This requirement can be installed through Start -> All Programs -> Administrative Tools -> Server Manager. You will then need to add the *Web Server (IIS) Role*.

**IMPORTANT:** IIS 7.x will have separate Application Pools per virtual site by default.

#### Additional Configuration of Internet Information Services 7 Role Services

The Internet Information Services (IIS) 7 Pre-Requisites listed below are required for Windows 2008 and Windows 2008 R2 web servers.

#### Install the Web Server (IIS) Role

- Open the Server Manager in the Administrative Tools
- ➔ Select Roles
- → Locate the Web Server (IIS) section and click "Add Role Services". If the "Web Server (IIS)" role is not already present, click "Add Roles" and select the "Web Server (IIS)" role to be added.

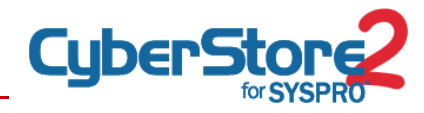

Choose the appropriate IIS Modules to be installed. See the figure below for details of which modules should be installed.

| Add Role Services                                    |                                                                                                    |
|------------------------------------------------------|----------------------------------------------------------------------------------------------------|
| Select Role Serv                                     | ices                                                                                                    |
| Role Services<br>Confirmation<br>Progress<br>Results | Select the role services to install for Web Server (IIS):<br>Role services:  Description:  Web Server (Installed)  Static Content (Installed)  Static Content (Installed)  Directory Browsing (Installed)  HTTP Errors (Installed)  HTTP Redirection (Installed)  Application Development (Installed)  MebOAV Publishing  Application Development (Installed)  AsP (Installed)  AsP (Installed)  Server Side Includes (Installed)  Server Side Includes (Installed)  Server Side Includes (Installed)  Redirection (Installed)  HTTP Errors (Installed)  AsP (Installed)  AsP (Installed)  Server Side Includes (Installed)  HTTP Errors (Installed)  HTTP Letronsons (Installed)  AsP (Installed)  HTTP Letronsons (Installed)  AsP (Installed)  HTTP Letronsons (Installed)  AsP (Installed)  HTTP Letronsons (Installed)  Bernerst Montor (Installed)  HTTP Logging (Installed)  HTTP Logging (Installed)  Asp (Installed)  HTTP Logging (Installed)  HTTP Logging (Installed)  HTTP Logging (Installed)  HTTP Logging (Installed)  HTTP Logging (Installed)  HTTP Logging (Installed)  Ken uset Montor (Installed)  Ken uset Montor (Installed)  Ken uset Mo |
| Add Role Services                                    | More about role services            Previous         Next >         Install         Cancel           ices         Install         Install                                                                                                    |
| Role Services<br>Confirmation<br>Progress<br>Results | Select the role services to install for Web Server (IIS):<br>Role services:  Custom Logging  Custom Logging  Custom Logging  Socority (Instaled)  Basic Authentication (Instaled)  Windows Authentication Cistaled)  Cient Certificate Mapping Authentication  IIS Clent Certificate Mapping Authentication  IIS Clent Certificate Mapping Authentication  IIS Clent Certificate Mapping Authentication  IIS Clent Certificate Mapping Authentication  IIS Clent Certificate Mapping Authentication  Basic Content Compression (Instaled)  Performance (Instaled)  Dynamic Content Compression (Instaled)  Dynamic Content Compression (Instaled)  Dynamic Content Compression (Instaled)  Dynamic Content Compression (Instaled)  Dynamic Content Compression (Instaled)  Dynamic Content Compression (Instaled)  Reagement Tools (Instaled)  Reagenent Tools (Instaled)                                                                                                    |
|                                                      | Imagement Console (Installed)         Ins Management Scripts and Tools (Installed)         Management Scripts and Tools (Installed)         Ins Management Scripts and Tools (Installed)         Install         Install         Install         Cancel                                                                                                    |

Figure 6-1. Base IIS 7 Installation Options for Web Services Setup

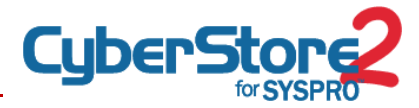

#### **Set Role Service Options**

In the Confirm Installation Selections interface, review the selections and set the following Role Service Options:

Common HTTP Features (Partial)

- → WebDAV Publishing Uncheck
- ➔ All other options Check

#### Application Development (All)

→ All options – Check

#### Health and Diagnostics (Partial)

- ➔ Custom Logging Uncheck
- → ODBC Logging Uncheck

#### Security (Partial)

- Digest Authentication Uncheck
- → Client Certificate Mapping Authentication Uncheck
- → IIS Client Certificate Mapping Authentication Uncheck
- → All other options Check

#### Performance (All)

→ All options – Checked

#### Management Tools (Partial)

- → Management Service Unchecked
- → All other options Checked

#### IIS 6 Management Compatibility (Partial)

→ IIS 6 Metabase Compatibility – Checked (Optional)

Then click Install. Allow the installation process to complete and then click Close.

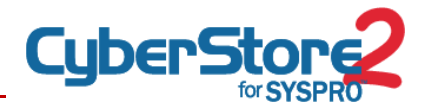

#### Service User Credentials

#### **Configuring Permissions**

→ The user account used to run the web service is referred to as "Service User" (note: in the next step you will select this user account to Update the Application Pool.)

**IMPORTANT:** When creating this use, it must be added to the local IIS Anonymous Group which is either called "IIS\_USRS" or "IIS\_WPG".

- → Grant the Service User MODIFY access to the SYSPRO Web Service Install Directory C:\inetpub\wwwroot\SYSPROWebServices\
- → Grant the Service User MODIFY access to SYSPRO Install Directory. This is usually C:\SYSPRO61 or C:\SYSPRO60
- → Allow the Service User FULL access to the MicroFocus Registry Keys
  - Start > Run > regedit
  - HKEY\_LOCAL\_MACHINE\SOFTWARE\Micro Focus
  - For 64-bit Windows OS: HKEY\_LOCAL\_MACHINE\SOFTWARE\wow6432Node\Micro Focus
- ➔ In an environment where the SYSPRO database is using Microsoft SQL, grant the Remoting Service User datareader and datawriter permission to the SYSPRO databases.

### 6.2 SYSPRO WEB SERVICE INSTALLATION

Insert the SYSPRO 6.1 DVD into your SYSPRO Application server. When the installer opens, choose "Installations", then choose "SYSPRO Web Services"

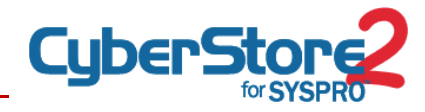

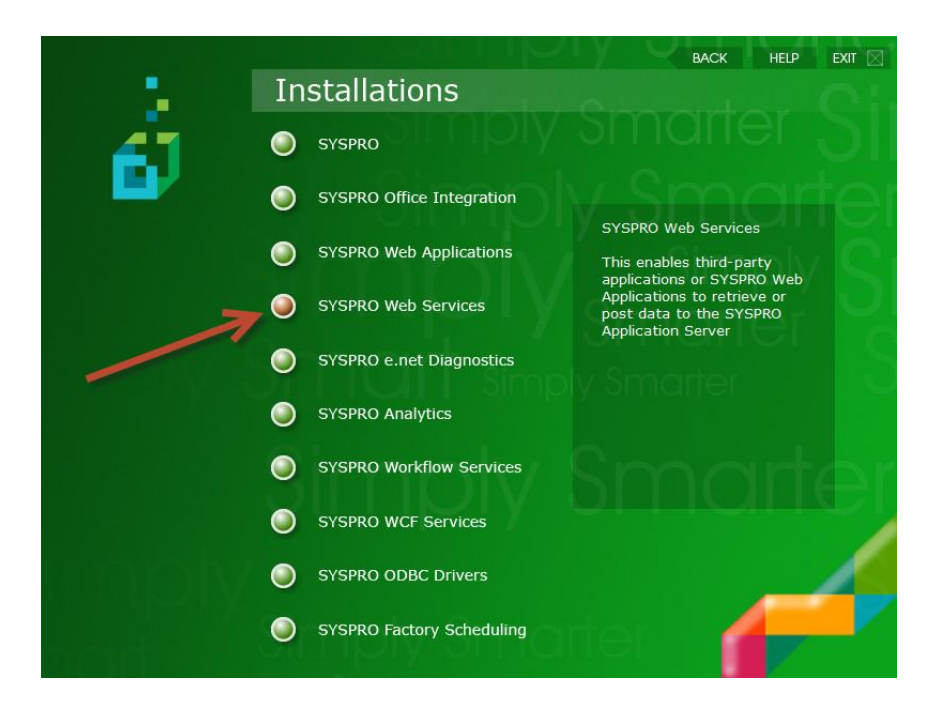

Figure 6-2. SYSPRO Application Setup Screen for Web Services Installation

After the install, open the Internet Information Services (IIS) Manager from the Administrative Tools in your Start menu.

| Carl Internet Information Services (IIS) Manager | Annual and Annual Country                                                                                                    |                                                                                                    |
|--------------------------------------------------|----------------------------------------------------------------------------------------------------|----------------------------------------------------------------------------------------------------|
| DUPPIED +                                        |                                                                                                    | 🖬 🔤 🔂 🕡 🗸                                                                                                |
| <u>File View H</u> elp                           |                                                                                                    |                                                                                                    |
| Connections                                      | Filter:       • @ @ • @ Show &II       Group by: Area       • @ •         ASP.NET       • @ @ • @ Show &II       Group by: Area       • @ •         ASP.NET       • @ @ • @ Show &II       Group by: Area       • @ •         NET       .NET       .NET       .NET          NET              Pages and Providers       Session State SMTP E-mail                                                                                                    | Actions Open Feature Manage Server Restart Start Stop View Application Pools View Sites Help Online Help |
|                                                  | FTP<br>FTP<br>FTP<br>Authentic<br>FTP User<br>Setions<br>FTP User<br>Setions<br>FTP User<br>Setions<br>FTP User<br>FTP User<br>FTP ISUAL<br>FTP USer<br>FTP ISUAL<br>FTP USer<br>FTP ISUAL<br>FTP USer<br>FTP ISUAL<br>FTP USer<br>FTP ISUAL<br>FTP ISUAL<br>FTP |                                                                                                    |
|                                                  | Image: Setting Stress View Content View       Image: Setting Stress View Content View       Image: Setting Stress View Content View       Image: Setting Stress View Content View                                                                                                    |                                                                                                    |
| Ready                                            |                                                                                                    | • <u>1</u> .:                                                                                            |

Figure 6-3. IIS 7 ISAPI and CGI Restrictions Feature

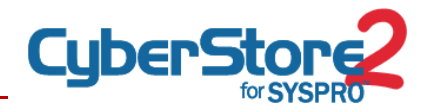

### Within the IIS Manager, open the ISAPI and CGI Restrictions Feature

# ISAPI and CGI Restrictions

Use this feature to specify the ISAPI and CGI extensions that can run on the Web server.

|   | Group by: No Grouping | •           |                                                                  |
|---|-----------------------|-------------|------------------------------------------------------------------|
|   | Description           | Restriction | Path                                                             |
| ( | Active Server Pages   | Allowed     | C:\Windows\system32\inetsrv\asp.dll                              |
|   | ASP.NET v1.1.4322     | Not Allowed | C:\Windows\Microsoft.NET\Framework\v1.1.4322\aspnet_isapi.dll    |
|   | ASP.NET v2.0.50727    | Allowed     | C:\Windows\Microsoft.NET\Eramework64\v2.0.50727\aspnet_isapi.dll |
| ( | ASP.NET v2.0.50727    | Allowed     | C:\Windows\Microsoft.NET\Framework\v2.0.50727\aspnet_isapi.dll   |
|   | ASP.NET v4.0.30319    | Allowed     | C:\Windows\Microsoft.NET\Framework\v4.0.30319\aspnet_isapi.dll   |
|   | ASP.NET v4.0.30319    | Allowed     | C:\Windows\Microsoft.NET\Framework64\v4.0.30319\aspnet_isapi.dll |
|   | WebDAV                | Not Allowed | C:\Windows\system32\inetsrv\webdav.dll                           |
|   |                       |             |                                                                  |

Figure 6-4. Required Extensions for Web Services Support in IIS 7

Confirm that the following entries are set to "Allowed"

- Active Server Pages
- ASP.NET v2.050727
  - There are two similar entries for ASP.NET v2.0. Please note the path should be to C:\Windows\Microsoft.Net\Framework\ and not to the 64 bit version

Add a new Application Pool by using a right click on Application Pools and select "Add Application Pool..."

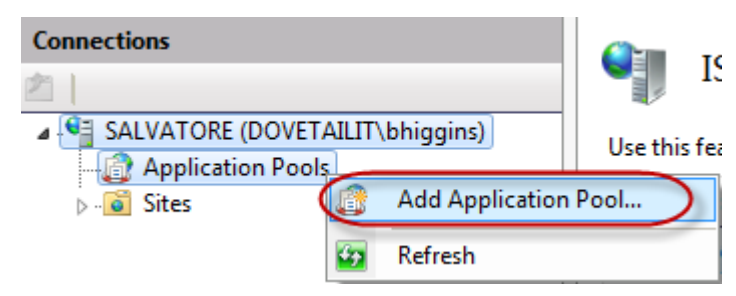

Figure 6-5. Adding an Application Pool in IIS 7

You should name your new Application Spool "SYSPRO". Make sure that the .NET Framework version is ".NET Framework v2.0" and that Managed pipeline mode is "Classic"

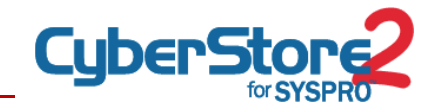

| Edit Application Pool              |
|------------------------------------|
| Name:                              |
| SYSPRO                             |
| .NET <u>F</u> ramework version:    |
| .NET Framework v2.0.50727          |
| Managed pipeline mode:             |
| Classic 🔻                          |
| Start application pool immediately |
| OK Cancel                          |

Figure 6-6. Application Pool Settings for Web Services

## **Update the Application Pool**

Select Application Pools in the left hand window pane under your server. That will display all Application Pools in the primary pane of the window. Select your "SYSPRO" Application Pool then choose "Advanced Settings..." on the far right.

|                                                  | ion Do    | olc                                    |                                             |                                                   |                                           | Ac   | tions                                                                           |
|--------------------------------------------------|-----------|----------------------------------------|---------------------------------------------|---------------------------------------------------|-------------------------------------------|------|---------------------------------------------------------------------------------|
| This page lets you view<br>worker processes, con | w and man | age the list of ap<br>more application | oplication pools on<br>ons, and provide iso | the server. Application<br>lation among different | pools are associated v<br>t applications. | vith | Add Application Pool<br>Set Application Pool Defaults<br>Application Pool Tasks |
| Filter:                                          | - 6       | 🛛 Go 👒 🕁 Sho                           | w All   Group by:                           | No Grouping                                       | •                                         | ₽    | Start                                                                           |
| Name                                             | Status    | .NET Fram                              | Managed Pipel                               | Identity                                          | Applications                              |      | Stop                                                                            |
| Classic .NET Ap                                  | Started   | v2.0                                   | Classic                                     | ApplicationPoolId                                 | 0                                         | ~    | Kecycle                                                                         |
| DefaultAppPool                                   | Started   | v2.0                                   | Integrated                                  | ApplicationPoolId                                 | 3                                         |      | Edit Application Pool                                                           |
| SYSPRO                                           | Started   | v2.0                                   | Classic                                     | ApplicationPoolId                                 | 0                                         |      | Basic Settings                                                                  |
|                                                  |           |                                        |                                             |                                                   |                                           |      | Recycling                                                                       |
|                                                  |           |                                        |                                             |                                                   |                                           |      | Advanced Settings                                                               |
|                                                  |           |                                        |                                             |                                                   |                                           |      | Kename                                                                          |

Figure 6-7. Updating the Application Pool

If you are running a 64-bit operating system, make sure that "Enable 32 bit Applications" is set to "True" and click OK.

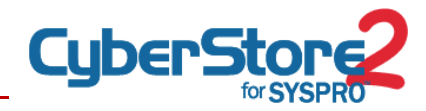

|   | (General)                                                                                                    |                                                    | * |
|---|----------------------------------------------------------------------------------------------------|----------------------------------------------------|---|
|   | .NET Framework Version                                                                                                    | v2.0                                               |   |
|   | Enable 32-Bit Applications                                                                                                    | True                                               |   |
|   | Managed Pipeline Mode                                                                                                    | Classic                                            |   |
|   | Name                                                                                                    | SYSPRO                                             |   |
|   | Queue Length                                                                                                    | 1000                                               |   |
|   | Start Automatically                                                                                                    | True                                               |   |
| Ξ | CPU                                                                                                    |                                                    |   |
|   | Limit                                                                                                    | 0                                                  |   |
|   | Limit Action                                                                                                    | NoAction                                           |   |
|   | Limit Interval (minutes)                                                                                                    | 5                                                  | E |
|   | Processor Affinity Enabled                                                                                                    | False                                              |   |
|   | Processor Affinity Mask                                                                                                    | 4294967295                                         |   |
| Ξ | Process Model                                                                                                    |                                                    |   |
|   | Identity                                                                                                    | .\CyberStoreRemoting                               |   |
|   | Idle Time-out (minutes)                                                                                                    | 20                                                 |   |
|   | Load User Profile                                                                                                    | True                                               |   |
|   | Maximum Worker Processes                                                                                                    | 1                                                  |   |
|   |                                                                                                    |                                                    |   |
|   | Ping Enabled                                                                                                    | True                                               |   |
|   | Ping Enabled<br>Ping Maximum Response Time (seconds)                                                                                                    | True<br>90                                         |   |
|   | Ping Enabled<br>Ping Maximum Response Time (seconds)<br>Ping Period (seconds)                                                                                                    | True<br>90<br>30                                   |   |
|   | Ping Enabled<br>Ping Maximum Response Time (seconds)<br>Ping Period (seconds)<br>Shutdown Time Limit (seconds)                                                                                                    | True<br>90<br>30<br>90                             |   |
|   | Ping Enabled<br>Ping Maximum Response Time (seconds)<br>Ping Period (seconds)<br>Shutdown Time Limit (seconds)<br>Startup Time Limit (seconds)                                                                                                    | True<br>90<br>30<br>90<br>90                       |   |
|   | Ping Enabled<br>Ping Maximum Response Time (seconds)<br>Ping Period (seconds)<br>Shutdown Time Limit (seconds)<br>Startup Time Limit (seconds)<br><b>Process Orphaning</b>                                                                                                    | True<br>90<br>30<br>90<br>90                       |   |
|   | Ping Enabled<br>Ping Maximum Response Time (seconds)<br>Ping Period (seconds)<br>Shutdown Time Limit (seconds)<br>Startup Time Limit (seconds)<br><b>Process Orphaning</b><br>Enabled                                                                                                    | True<br>90<br>30<br>90<br>90<br>False              |   |
|   | Ping Enabled<br>Ping Maximum Response Time (seconds)<br>Ping Period (seconds)<br>Shutdown Time Limit (seconds)<br>Startup Time Limit (seconds)<br><b>Process Orphaning</b><br>Enabled<br>Executable                                                                                                    | True<br>90<br>30<br>90<br>90<br>False              |   |
|   | Ping Enabled<br>Ping Maximum Response Time (seconds)<br>Ping Period (seconds)<br>Shutdown Time Limit (seconds)<br>Startup Time Limit (seconds)<br><b>Process Orphaning</b><br>Enabled<br>Executable<br>Executable Parameters                                                                                      | True<br>90<br>30<br>90<br>90<br>90<br>False        |   |
|   | Ping Enabled<br>Ping Maximum Response Time (seconds)<br>Ping Period (seconds)<br>Shutdown Time Limit (seconds)<br>Startup Time Limit (seconds)<br><b>Process Orphaning</b><br>Enabled<br>Executable<br>Executable<br>Executable Parameters<br><b>Rapid-Fail Protection</b>                                        | True<br>90<br>30<br>90<br>90<br>False              |   |
|   | Ping Enabled<br>Ping Maximum Response Time (seconds)<br>Ping Period (seconds)<br>Shutdown Time Limit (seconds)<br>Startup Time Limit (seconds)<br><b>Process Orphaning</b><br>Enabled<br>Executable<br>Executable<br>Executable Parameters<br><b>Rapid-Fail Protection</b><br>"Service Unavailable" Response Type | True<br>90<br>30<br>90<br>90<br>False<br>HttpLevel |   |

Change the "Identity" to the "Service User" you created in the prerequisites.

Figure 6-8. Configuring Web Services Application Pool Advanced Settings

**IMPORTANT:** If your "Service User" is a local user on the SYSPRO ERP server, be sure to preface the user with .\ when updating the Identity user. For example, for CyberStoreRemoting on the local server, you would enter .\**CyberStoreRemoting**.

Update the SYSPROWebServices virtual directory to use the SYSPRO Application Pool you just created.

In IIS Manager, make sure that your virtual site is expanded, then select the SYSPROWebServices directory. On the right hand side of the window, click on

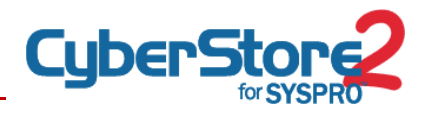

"Basic Settings..." In the resulting window, click the Application pool Select button and choose the "SYSPRO" Application Pool.

| Connections                   | (Current 2011                   | Actions                  |
|-------------------------------|---------------------------------|--------------------------|
| 2                             | /Sysproweb2.0 Home              | 🔉 Explore                |
| ▲ ♥ DUPPIED (NTDOMAIN\Duppie) | Filter                          | Edit Permissions         |
| - 🕼 Application Pools         |                                 | Basic Settings           |
| ⊿ - 🙆 Sites                   | ASP.NET                         |                          |
| Default Web Site              | 🔖 😓 🔼 🥥 🖳 🚷 🦺 🥀                 | View Virtual Directories |
| aspnet_client                 | Edit Application 8 23           | Manage Application       |
| MSMQ                          | ust .NET Users                  | Browse Application       |
| Sysproweb2.0                  |                                 | Browse *:80 (http)       |
| SysproWebUtilities2.0         | Site name: Default Web Site     | Advanced Settings        |
|                               | Path: / mail                    |                          |
|                               |                                 | W Help                   |
|                               | Alias: Application pool:        | Online Help              |
|                               | Sysproweb2.0 SYSPRO Select      |                          |
|                               | Example: sales                  |                          |
|                               | Diversity of the Pages          |                          |
|                               | Physical path:                  |                          |
|                               | C:\inetpub\wwwroot\Sysproweb2.0 |                          |
|                               | Pass-through authentication     |                          |
|                               | pes Modules                     |                          |
|                               | Connect as Test Settings        |                          |
|                               |                                 |                          |
|                               | OK Cancel                       |                          |
|                               |                                 |                          |
|                               |                                 |                          |
|                               |                                 |                          |

To ensure that all data is secure and encrypted, CyberStore will only communicate with SYSPRO using Web Services via a HTTPS connection. In order to accomplish this, an SSL Certificate will need to be created and installed on the virtual web site.

**IMPORTANT:** The SSL Certificate must exactly match the URL CyberStore will use to communicate with SYSPRO. For example, if CyberStore will communicate via *https://10.1.2.3:443/SYSPROWebServices*, then the SSL Certificate will need to be created for IP Address 10.1.2.3.

For assistance in selecting or purchasing an SSL Certificate, you can check out the handy SSL Comparison Chart located on the CyberStore 2 for SYSPRO website at www.CyberStoreForSYSPRO.com/SSL-Comparison-Chart.

# **INSTALLING CYBERSTORE**

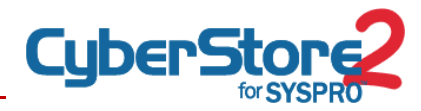

# 7 CYBERSTORE INSTALLATION WIZARD

#### Run the CyberStore 2 for SYSPRO Installation Wizard

- → Make sure that all other applications are closed before running this wizard.
- → When ready, press Next.

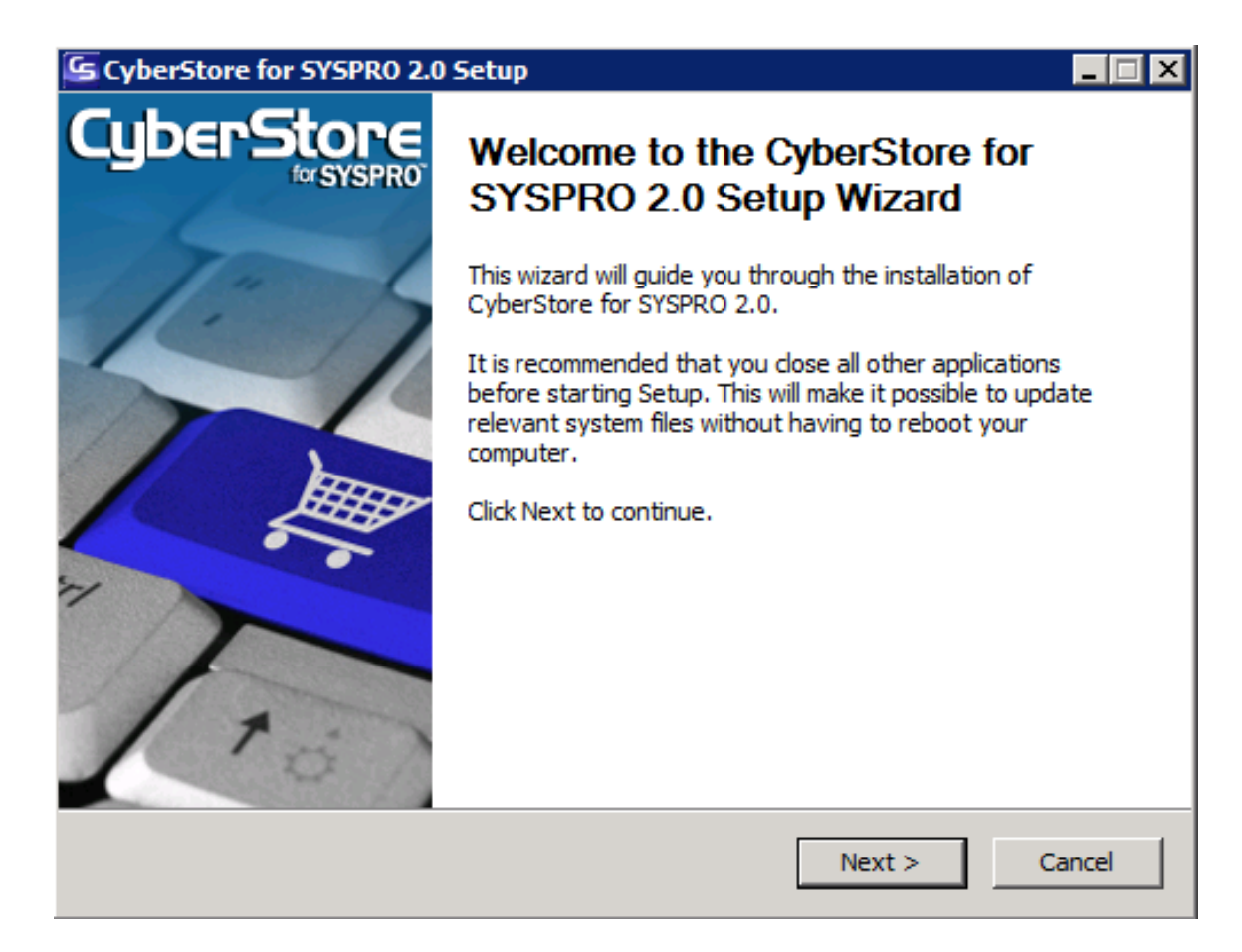

Figure 7-1. CyberStore Installation - Welcome Screen

#### Enter or select the desired CyberStore Program Install Path, and click Next.

Example A "D:\www.theoutdoorscompany.com\CyberStore2" Example B "C:\Program Files (x86)\Dovetail\CyberStore2"

**NOTE:** The installation wizard will prompt with the current location (where you ran the installer from)

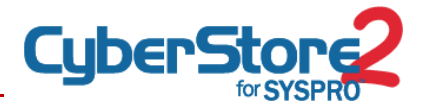

**WARNING:** Be sure the CyberStore Program Install Path is NOT the same as the Virtual Website wwwroot path.

**IMPORTANT:** If the CyberStore Installer detects that the destination folder already exists and contains the CyberStore DLL files, it will automatically switch to Update mode.

| noose Install Location                                                                      |                                                            |
|---------------------------------------------------------------------------------------------|------------------------------------------------------------|
| Choose the folder in which to install                                                       | CyberStore for SYSPRO 2.0.                                 |
| etup will install CyberStore for SYS                                                        | PRO 2.0 in the following folder. To install in a different |
| older, click browse and select anou                                                         | ner folder. Click Next to continue.                        |
|                                                                                             |                                                            |
|                                                                                             |                                                            |
|                                                                                             |                                                            |
| Destination Folder                                                                          |                                                            |
| Destination Folder                                                                          | Browse                                                     |
| Destination Folder<br>D:\CyberStore2<br>pace required: 180.8MB                              | Browse                                                     |
| Destination Folder<br>D:\CyberStore2<br>pace required: 180.8MB<br>pace available: 113.9GB   | Browse                                                     |
| Destination Folder<br>D:\CyberStore2<br>Space required: 180.8MB<br>Space available: 113.9GB | Browse                                                     |

Figure 7-2. CyberStore Installation - Install Location Screen

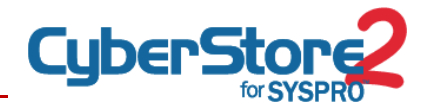

#### Select the components you want to install and press next

| ScyberStore for SYSPRO 2.0                                    | Setup                                                                                                    | - I X  |
|---------------------------------------------------------------|----------------------------------------------------------------------------------------------------|--------|
| Choose Components<br>Choose which features of Cybe            | rStore for SYSPRO 2.0 you want to install.                                                                                       | ی<br>ا |
| Check the components you wan install. Click Next to continue. | t to install and uncheck the components you don't wa                                                                             | nt to  |
| Select components to install:                                 | Management Console     V Console Database     Console Website     ECommerce Website     ECommerce Database     ECommerce Website | *      |
| Space required: 180.8MB                                       | Position Your mouse over a component to see its description.                                                                     |        |
| Nullsoft Install System v2.46                                 |                                                                                                    |        |
|                                                               | < Back Next >                                                                                                    | Cancel |

Figure 7-3. CyberStore Installation - Choosing Components

#### Select the website to which you will install CyberStore

If you have not created a specific virtual web site for CyberStore, you may use the "Default Web Site".

This step will ask you if you will be using an SSL Certificate for access to the Management Console and public Ecommerce Checkout Process. Select Yes only if you already have a SSL Certificate installed on your server. Even if you intend to install one at a later date, If you do not have a SSL Certificate installed, select No

When you have installed your SSL Certificate, please refer to **Updating Web.Config** (page 67) in the CyberStore Installation Guide for information on how to enable Requiring SSL.

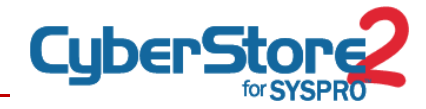

| S CyberStore for SYSPRO 2.0 Setup                                                                                                    |         |
|----------------------------------------------------------------------------------------------------|---------|
| Web Server Selection<br>Need information about your IIS Web Server                                                                               | с       |
| Please select one of the IIS Virtual Web Sites listed. CyberStore and its Management C<br>will be installed to the virtual web site you specify. | Console |
| IIS Web Server Information                                                                                                    |         |
|                                                                                                    | •       |
| 1 - CyberStore 2.0 (C:\)<br>Has a SSL Certificate been installed on the selected website? (O Yes (                                               | • No    |
|                                                                                                    |         |
|                                                                                                    |         |
|                                                                                                    |         |
| Nullsoft Install System v2.46                                                                                                    | ancel   |
|                                                                                                    |         |

Figure 7-4. CyberStore Installation - Virtual Web Site Selection

#### Specify the users which CyberStore will be executed as

This will include indicating whether the users are Local Computer users or Active Directory users. You may also let the CyberStore Installer create the users for you.

WARNING: You will need to be logged into your web server as a Domain Admin if you choose Active Directory users, whether you are creating them or not.

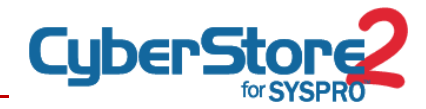

| S Cybe         | erStore for SYSPI                               | RO 2.0 Setup                                                                  |                                                           |
|----------------|-------------------------------------------------|-------------------------------------------------------------------------------|-----------------------------------------------------------|
| IIS U<br>Spec  | <b>sers</b><br>ify New or Existing              | Windows User Accounts                                                         | S                                                         |
| Pleas<br>insta | se enter the Local C<br>Illation will attempt t | omputer or Active Directory Users yo<br>o create the users, unless "Do Not Cr | u wish CyberStore to use. The<br>reate Users" is checked. |
| Pul            | blic Site (http://loca                          | host/ECommerce)                                                               |                                                           |
| E              | Browser User:                                   | CyberStoreBrowsers                                                            |                                                           |
|                |                                                 |                                                                               |                                                           |
| F              | Password:                                       | •••••                                                                         |                                                           |
| Ма             | anagement Console                               | (http://localhost/Console)                                                    |                                                           |
|                | Manager User:                                   | CyberStoreManagers                                                            |                                                           |
|                |                                                 | , · · ·                                                                       |                                                           |
| F              | Password:                                       | •••••                                                                         |                                                           |
| Nullsoft       | Do Not Create Use                               | ers 📀 Local Computer Users                                                    | C Active Directory Users                                  |
|                |                                                 | < Back                                                                        | Next > Cancel                                             |

Figure 7-5. CyberStore Installation - IIS Users

**IMPORTANT: If using AD users specify the username ONLY**—the Wizard assumes the Domain you are in will be the Domain used and will automatically Pre-pend the DOMAIN name before the Username.

Depending on your server setup, there may be additional steps you will need to take

SQL and IIS installed on the same server

→ No specific configuration steps required – continue to next step.

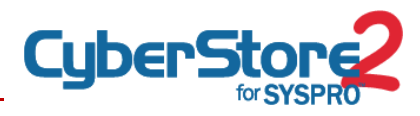

SQL and IIS installed on two separate servers which are connected to the same NT Domain or Active Directory forest

→ In addition to any ports required for NT Domain or Active Directory communication, make sure that the IIS Server can access the SQL Server via TCP port 1433 through any firewalls that exist between the two servers.

SQL and IIS installed on two separate servers which are not connected by NT Domain or Active Directory. Connection between SQL and IIS will be via Security Support Provider Interface (SSPI)

- → CyberstoreBrowsers and CyberstoreManagers must exist on both servers. These user names and passwords must be mirrored identically on both servers.
- → The user you are logged into on the web server must exist with the same password on the database server.
- → Make sure that the IIS Server can access the SQL Server via TCP port 1433 through any firewalls that exist between the two servers.

SQL and IIS installed on two separate servers which are not connected by NT Domain or Active Directory. Connection between SQL and IIS will be via a SQL user set in the connection string.

→ This configuration is not recommended and not supported in the installer.

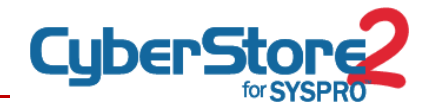

| Please enter information regardin<br>note that the databases indicate | ng the SQL Server you will be using for CyberStore. Please<br>d below will be created during the installation. |
|-----------------------------------------------------------------------|----------------------------------------------------------------------------------------------------|
| SQL Server Information                                                | (local)                                                                                                    |
| Public Site Database:                                                 | SYSPROCyberStore2                                                                                              |
| Management Console                                                    | SYSPROCyberStoreConsole2                                                                                       |
|                                                                       |                                                                                                    |

Figure 7-6. CyberStore Installation - SQL Server Information

#### Specify the credentials needed to connect to your SYSPRO server

This information will not be validated at this time. This setup will ask if you will communicate with SYSPRO via .NET Remoting and require an appropriate URL. Dovetail recommends that all CyberStore instances use .NET Remoting, which is installed as .NET Remoting Installation in the CyberStore Installation Guide.

The Address should be tcp:// followed by either the IP Address, FQDN or Windows Network computer name followed by a colon (:) followed by a number representing the port the .NET Remoting Service is listening on.

#### Example: tcp://MyComputerName:8081

This step asks for your SYSPRO Operator and password. This should be the credentials which were created in **Step 4 – SYSPRO Setup Pre-Requisites, sub-section F**.

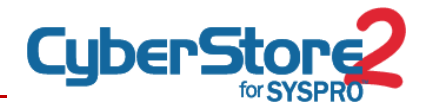

This step also asks you for information about accessing your instance of SYSPRO. Credentials provided will be encrypted in the database. If your instance of SYSPRO does not require the information requested, simply use the default value.

| curity Settings<br>equired information for | SYSPRO CyberStore and its Management Console |
|--------------------------------------------|----------------------------------------------|
|                                            |                                              |
| ease specify your SYSF                     | PRO information here.                        |
| SYSPRO Web Operator                        |                                              |
| operator:                                  | WEDADM                                       |
| Password:                                  |                                              |
| Remoting Service                           |                                              |
| Will this installation r                   | equire the Remoting Service?                 |
| Remoting URL:                              | tcp://10.1.3.5:8081                          |
| SYSPRO Information                         |                                              |
| SYSPRO Instance:                           | 0 Company ID:                                |
| Company Password:                          |                                              |
|                                            |                                              |
| oft Tostall System v2. 4                   | f                                            |

Figure 7-7. CyberStore Installation - SYSPRO Settings

#### Installer Package will copyr CyberStore 2 for SYSPRO software

Assuming there are no issues in your environment, the installer package will copy the CyberStore 2 for SYSPRO software to your server and setup the appropriate IIS Settings, User permissions and SQL Databases.

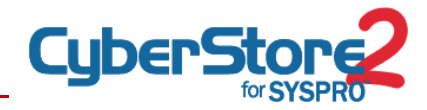

| <b>G</b> CyberStore for                                                                  | SYSPRO 2.0 Setup                            |  |  |  |  |  |
|------------------------------------------------------------------------------------------|---------------------------------------------|--|--|--|--|--|
| Installing<br>Please wait while CyberStore for SYSPRO 2.0 is being installed.            |                                             |  |  |  |  |  |
| Output folder: C:                                                                        | \Program Files\Dovetail\e-Commerce System   |  |  |  |  |  |
| Copying /ECor<br>Installing Outd<br>Installing Docu<br>Output folder:<br>Create folder:  | CyberStore for SYSPRO 2.0 Setup             |  |  |  |  |  |
| Create shortcu<br>Create shortcu<br>Create shortcu<br>Create shortcu<br>Output folder: C | OK s\Start<br>s\Start<br>s\Start<br>s\Start |  |  |  |  |  |
| ,<br>Nullsoft Install Syste                                                              | m v2,46Cancel                               |  |  |  |  |  |

Figure 7-8. CyberStore Installation - Successful Installation

**IMPORTANT:** If the CyberStore installer fails, please look for the file **install.log** in your installation location for more information.

# POST WIZARD INSTALLATION REQUIREMENTS

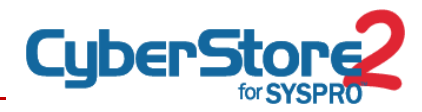

# 8 INITIAL SETUP ON WEB SERVER

After the Software Installation, the following post installation checks and configurations are required to be done:

#### 8.1 Create a *MySite* Folder for your Templates

**Note:** CyberStore provides standard demo templates, named Template1, Template2 and so on. One of these can serve as the starting point for your company template, defining how your CyberStore will appear to your customers.

**Note**: To preview available controls, you may use "TestTemplate". This special template contains pages with various combinations of all of the controls and parameters.

**WARNING:** Files which are altered or created in any of the CyberStore directories (Ecommerce, Console, Documentation, Install and OutdoorsSite) will be removed by the CyberStore Installer on an update. In this step you will create a directory to keep your customizations intact throughout subsequent upgrade procedures.

#### **File Folder Configuration**

- → Create a new subdirectory in the CyberStore Install Path with any name desired, perhaps reflecting your company name (e.g. D:\CyberStore2\MySite ). For purposes of this document, we will refer to this subdirectory as the MySite folder.
- → Choose one of the demo templates as a basis for your CyberStore and copy the contents of that template into the newly created "*MySite*" directory. Your future customizations can be safely made here.

#### **Internet Information Server Configuration**

➔ In the IIS Manager, create a Virtual Directory for your new Template and in IIS point the Virtual Directory /Ecommerce/Site at your Physical MySite folder.

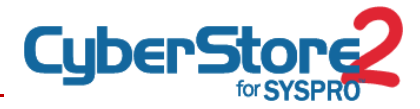

**IMPORTANT:** This step of creating a /Ecommerce/Site virtual in IIS MUST be done before you can use the Console to do anything including upload the license.

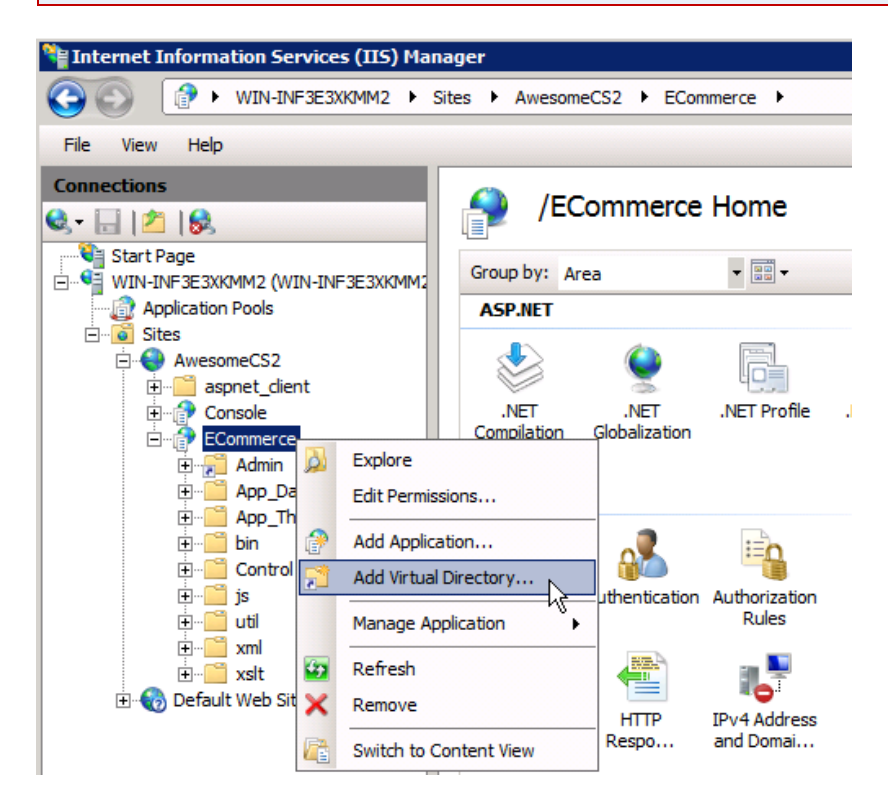

Figure 8-1. Internet Information Services - Add Virtual Directory

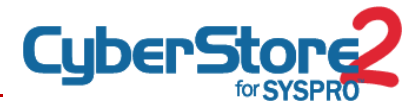

| dd Virtual Directory ? 🗙    |           |  |  |  |
|-----------------------------|-----------|--|--|--|
|                             |           |  |  |  |
| Site name: AwesomeCS2       |           |  |  |  |
| Path: /ECommerce            |           |  |  |  |
| Alias:                      |           |  |  |  |
| Site                        |           |  |  |  |
| Example: images             |           |  |  |  |
| Physical path:              |           |  |  |  |
| d:\CyberStore2\MySite       |           |  |  |  |
| Pass-through authentication | 2         |  |  |  |
| Connect as Test Settings    |           |  |  |  |
|                             | OK Cancel |  |  |  |

Figure 8-2. IIS – Add Virtual Directory example

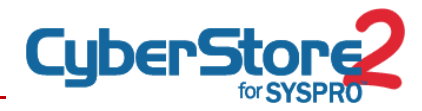

#### 8.2 Load License File

→ Logon to the Console by selecting http://yourdomainname/Console and when prompted (also located at Tools > License Management), upload the License file for the CyberStore.

**IMPORTANT:** CyberStore 2 licenses are contained in a single XML file named "license.config" and you will need to obtain this CyberStore 2 specific license in order to run the CyberStore 2 software.

#### 8.3 Set Initial CyberStore Configurations

#### Enable Runtime License and Refresh the WEB Operator

- Logon to the Console by selecting http://yourdomainname/Console and navigate to Setup > Site Configuration > SYSPRO TAB > Change Operator BUTTON
- → Complete the Default Operator, Password, Confirm Password, Company ID, Company Password (if applicable) and Confirm Company Password (if applicable).
- ➔ If you are using the SYSPRO e.net Runtime License (Recommended) Check the "Use e.net Runtime License" checkbox.

| vvepsite          | Email                 | Database                | e.net            |         |           |
|-------------------|-----------------------|-------------------------|------------------|---------|-----------|
| e.net             |                       |                         |                  |         |           |
| Default Operator: |                       | web                     | Refresh Operator |         |           |
| nstance:          |                       | 0                       |                  |         |           |
| Company ID        | tor Configuration - ! | Microsoft Internet Ev   | lorer            |         |           |
| - Linec Operat    | tor configuration -   | -incrosore incernee Exp | JOIEI            | <u></u> |           |
| e.net             |                       |                         |                  |         |           |
|                   |                       |                         |                  |         |           |
|                   |                       |                         |                  |         |           |
| Default Op        | perator:              | web                     |                  |         |           |
| Password          | t                     | •••••                   |                  |         |           |
| Confirm Pa        | assword:              | ••••                    |                  |         |           |
| Instance:         |                       | 0 -                     |                  |         |           |
|                   |                       | Use Default Compar      |                  |         |           |
| Company           | n                     |                         | <i>'</i>         |         |           |
| Company iD        |                       |                         |                  |         |           |
| Company           | Password              |                         |                  |         |           |
| Confirm Co        | ompany Password       |                         |                  |         |           |
|                   |                       | Use e.net Runtime L     | icense           |         |           |
|                   |                       |                         |                  |         |           |
|                   |                       |                         |                  |         | honorator |

Figure 8-3. SYSPRO Connection Information

→ Click "Save" this will refresh the WEB operator that the CyberStore uses to login to SYSPRO.

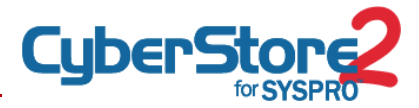

**IMPORTANT:** You should see a dialog box that indicates the Operator was Refreshed Successfully.

**WARNING:** If you are unable to Refresh the Operator Successfully then the SYSPRO e.net communication may not be working and you should review the .NET Remoting Service Setup and other Pre-Requisites.

### Enable Caching (Optional)

For performance tuning you may use the caching feature and set the threshold for retention using the slider and time increment drop-down.

➔ To enable caching Check the box.

#### Verify Communicate with SYSPRO is enabled

Communication to the SYSPRO Application may be temporarily disabled if you desire.

→ Be sure communication with SYSPRO box is Checked.

#### Setup a Local Currency

- Using the CyberStore 2 for SYSPRO Management console:
- Create a Currency record for the company's local currency Setup > Currency
   > click Add icon

#### **Setup Payment Profile**

- → Create a Payment profile record Setup > Payment Profile
- Please refer to the CyberStore Administration section of the CyberStore 2 for SYSPRO workbook for instructions on configuring Currency and Payment Profile details.

#### **Setup Email**

→ Setup > Site Configuration > Email TAB

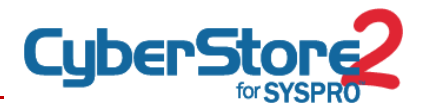

# 9 POPULATE YOUR STORE

You are now ready to start configuring the rest of your CyberStore system. Refer to the following sections:

- → Populate your site with the necessary data See the CyberStore Administration section in the CyberStore 2 for SYSPRO Workbook.
- → Customize your site pages See the CyberStore Site Design section in the CyberStore 2 for SYSPRO Workbook.

# 10 GO LIVE

- → Obtain and install an SSL
- → Configure an external IP address and update your domain records to resolve to it.

# **UPGRADE CYBERSTORE 1 TO 2**

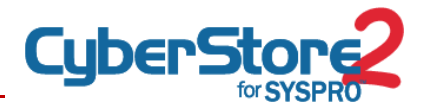

# **INSTALL A NEW SITE**

#### **Perform the Pre-Requisites**

#### Perform Installing CyberStore

- → Perform Installing .NET Remoting Service
- → Setup a separate .NET remoting service on the SYSPRO server. Make sure this runs under a different PORT than version 1

**Perform Post Installation Requirements** 

# MIGRATE YOUR DATA AND SETTINGS

#### Backup and Migrate a copy of your version 1 Database

 Restore over the CyberStore2 database a backup of your CS1 SYSPROCyberStore database.

**IMPORTANT:** Be sure to specify the correct Paths to the database file and log file before running the restore.

Run the CyberStore Installation Wizard again which will automatically run as an Upgrade. This will cause the database to be upsized with the existing data in place.

**IMPORTANT:** Be sure to specify the correct database name for the CS2 version (e.g. "SYSPROCyberStore2").

#### Update the Web.Config

Merge the App Settings from the CS1 /Ecommerce/web.config into the CS2 /Ecommerce/web.config.

**IMPORTANT:** Replace all of the App Settings except the Connection attributes and Company attributes.

#### Rename CS2\_ Controls (BETA Users Only)

Several controls were introduced during the development cycle that were eventually merged back into the default controls. Any references to these controls

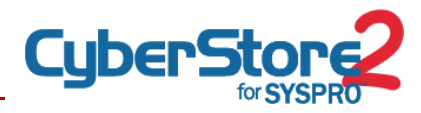

will need to be changed in the sitepages.config file (in the /xml directory) and any of your customizations merged in.

| CS2 Beta Control Name                              | CS2 Final Release Control Name        |
|----------------------------------------------------|---------------------------------------|
| ${\sf CS2\_CatalogCategoryNavigationControl.ascx}$ | CatalogCategoryNavigationControl.ascx |
| CS2_CatalogHotbuyControl.ascx                      | CatalogHotbuyControl.ascx             |
| CS2_CatalogRelatedItemsControl.ascx                | CatalogRelatedItemsControl.ascx       |
| CS2_CatalogSearchControl.ascx                      | CatalogSearchControl.ascx             |
| CS2_DistributorSearchControl.ascx                  | DistributorSearchControl.ascx         |
| CS2_ItemDisplayControl.ascx                        | ItemDisplayControl.ascx               |

# **UPGRADE THE SITE TEMPLATE**

Clear out the Demo template from the MySite folder

**IMPORTANT:** Be sure to clear out the *MySite* folders if they were established during the prior Fresh Install Post Installation Setup. This will allow you to assemble a new clean *MySite* template by combining new and old files in the following steps.

# Copy your MySite folder from the CyberStore 1 program location to the CyberStore 2 program location

For example:

- → FROM: C:\Program Files (x86)\dovetail\e-Commerce System\MySite
- → TO: D:\CyberStore2\ MySite

#### Merge Certain New Files from the new CS2 Demo templates

#### "/Themes/css"

#### Add Files

- Accessories.css contains styles for new CS2 features such as the Accessory Selector, Shopping Cart, Add to Cart.
- CS2.css contains the styles from Controls.css and Theme.css that are new to CS2 (not present in your existing 1.x files)

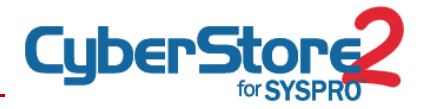

→ /smoothness/\*.\* (folder) – contains jquery css and images folders.

Add @import references to your CSS files for new CS2 styles

- → Add the following lines to the beginning of your existing main CSS file in the MySite template (e.g. DECTheCatalog.css, Theme.css, or whatever your main CSS file is named):
- → @import url('Accessories.css');
- → @import url('CS2.css');

**Warning:** Avoid duplicate CSS class and ID settings if you are already using @import references.

#### "Themes/images"

Combine the files from the /Themes/images directory.

Some credit card images are new.

#### "/js"

#### Add new files

- ➔ jquery.tipsy.js
- → jquery-1.4.2.min.js
- → jquery-1.6.2.min.js
- → jqquery-ui-1.8.5.custom.min.js

#### "/control"

#### Combine

→ Copy in any (custom) controls from the new CyberStore 2 template that aren't in the MySite template.

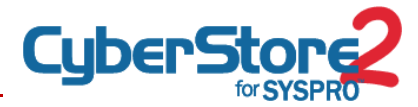

#### "/content"

Copy in any CS2 content files that aren't already in MySite

**IMPORTANT:** Do **NOT** overwrite any files that already exist in *MySite* 

#### Create new folder

→ Add a folder called /images inside your theme's /content folder to receive any images uploaded in the new CyberStore 2 Long Description editor.

### Clean up HEAD (Optional)

Review your Theme ASCX files and remove BODY, HEAD and HTML tags if they are NOT modified (e.g., if you have an onload function in the opening <BODY> tag). Leaving these tags in place will <u>not</u> cause the site to error, but a full set of them are inserted by the CyberStore page rendering engine. Having them in your themes will result in duplicates.

### Update Custom Controls

To make your custom CS1 controls work with CS2 the following code (at minimum) needs to be modified.

- ➔ Remove: TargetSchema="http://schemas.microsoft.com/intellisense/ie5";
- → Change: AutoEventWireup="false" to AutoEventWireup="true"
- Change: Inherits="Dovetail.Ecommerce.Control.CatalogHotbuyControl" to Inherits="Dovetail.Ecommerce.Controls.CatalogHotbuyControl" ("control" to "controls").
- Merge Customizations

For each control that has been customized, merge the previously customized changes into the new standard controls being sure to keep the CS2 business logic in place.

**HINT:** A tool such as WinMerge is helpful for this step. WinMerge can be downloaded for free from *http://winmerge.org/*.

**HINT:** If you are having trouble determining what has changed, it might be helpful to compare the base CS1 control to your customized CS1 control. That way you can see (and isolate) the changes that you made originally.

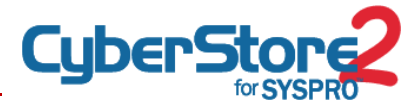

**IMPORTANT:** You may turn on/off Custom Controls in the Console (>Setup>SiteConfiguration, Paths tab. This is useful to determine if your site is working with the base CS2 controls.

# **UPDATE INSTRUCTIONS**
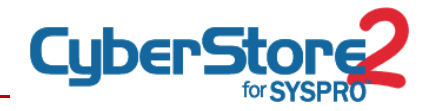

## **UPDATING CYBERSTORE 2 WITH MINOR BUILDS**

- → Before the update Block traffic to the site.
- → Download and run the update/installation wizard. An Update will happen when the CyberStore Installer detects that it is being installed over an existing directory structure which contains CyberStore DLLs.

IMPORTANT: Be sure to specify the correct Install Path (e.g. D:/CyberStore2)

| SyberStore for SYSPRO 2.0 Setup        | X                                |
|----------------------------------------|----------------------------------|
| This will update CyberStore for SYSPRO | ) from 0.0.0 to 0.0.0. Continue? |
|                                        | Yes No                           |

Figure 10-1. CyberStore Detecting it should Update

→ If CyberStore is operating properly, then simply enter the appropriate data for your SQL Server. If CyberStore is not operating properly, please review step 0 in the Installation section.

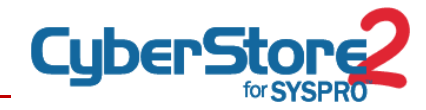

| Please enter information regardi<br>note that the databases indicate | ng the SQL Server you will be using for CyberStore. Please<br>ed below will be created during the installation. |  |  |
|----------------------------------------------------------------------|----------------------------------------------------------------------------------------------------|--|--|
| SQL Server Information<br>SOL Server:                                | (local)                                                                                                    |  |  |
| Public Site Database:                                                | SYSPROCyberStore2                                                                                               |  |  |
| Management Console                                                   | SYSPROCyberStoreConsole2                                                                                        |  |  |
|                                                                      |                                                                                                    |  |  |
|                                                                      |                                                                                                    |  |  |
|                                                                      |                                                                                                    |  |  |

Figure 10-2. CyberStore SQL Server Selection during Update

- → The CyberStore Installer will then proceed to do the following actions:
  - Create a backup of the currently installed version. This backup will be named CyberStore 2 for SYSPRO X.X.X.zip and placed in the Backup folder in your CyberStore installation directory
  - Connect to your SQL Server and issue a SQL Backup command for the Public Site Database and Management Console databases. These backups are stored in your SQL Server default backup directory
  - Update the files in your CyberStore installation directory and remove unused files. This procedure will remove or replace all files in the Ecommerce, Console, Install, or OutdoorsSite directories. **DO NOT** run the CyberStore update if you have customized files in these directories.
  - Execute Schema and required Data updates to the Management Console database.
  - Execute Schema and required Data updated to the Public Site database.

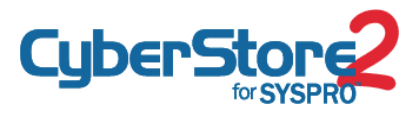

- → Once all update actions are complete, a file called install.log will be created in your CyberStore installation database. This file will contain all actions performed during the automated update.
- → If you have custom controls merge the new control changes into your previously changed control copies in the /\*yoursite\*/control folder.
- ➔ After the Update
  - Refresh the operator
  - Place a test order
  - Allow traffic to the web site.

# UNINSTALL INSTRUCTIONS

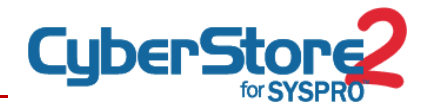

# **UNINSTALLING CYBERSTORE 2**

#### **Remove local users**

CyberStoreBrowsers

**CyberStoreManagers** 

#### Remove databases associated with this installation

SYSPROCyberStore

SYSPROCyberStoreConsole

Note: You may need to take the database Offline before deleting it.

#### Remove virtual directories / applications which were created with this install

/Console

/Ecommerce

Remove application pools which were created with this install

Default WebSite – CS2Console

Default WebSite - CS2ECommerce

#### Remove the Cyberstore files and folders from the CyberStore Installation (physical) path

Except for Website root D:\Cyberstore2\

# TROUBLESHOOTING YOUR INSTALLATION

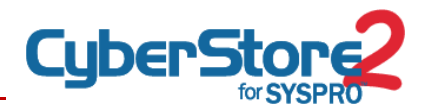

## **INSTALLATION ERRORS**

There are some cases where the Installation program may fail due to an improperly configured or outdated system. In these cases, it is necessary to carefully make a note of the error messages, and once the CyberStore 2 for SYSPRO Installer has completed the installation process, you will then need to manually modify certain settings on the system.

The following sections should assist in modifying the system in the case of installation errors.

# VARIOUS TROUBLESHOOTING SCENARIOS

#### **OOPS Error**

When e.net objects are used, an OOPS error occurs on the SYSPRO Server.

This error is related to the **registry settings** on the **SYSPRO Server**:

The CyberstoreBrowsers and CyberstoreManagers need Full Control Permissions on HKEY\_LOCAL\_MACHINE\SOFTWARE\MICRO FOCUS. To correct this:

- ➔ Go to start >> Run and type regedt32
- → Browse to HKEY\_LOCAL\_MACHINE\Software\Micro Focus
- → From the File menu select Edit > Permissions
- → Add the eCommerce Users, and grant Full permissions

There should be a PATH variable under the HKEY\_LOCAL\_MACHINE\Software\Micro Focus\Net Express\4.0\Cobol\4.0\Environment. If this is missing, then add the PATH variable as an *Expandable String Value* type. If the PATH variable does exist, then make sure its value is: "[BASE]";[BASE];%PATH% where [BASE] is equal to the physical path to the SYSPRO Base folder

# "Object Reference not set Equal to an Object" .... DEP – Data Execution Prevention

The error message displayed is: "Object Reference not set Equal to an Object" Error Reported In Logs.

This error can occur if the **Data Execution Prevention** feature has mistakenly determined that e.net is a Security threat. For more information on this feature see *http://support.microsoft.com/kb/*875352

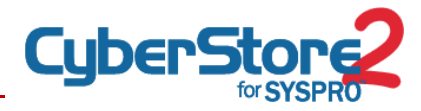

The following behavior accompanies this error: The Ecommerce Diagnostics tool will work without incident. VB programs using e.net will be shut down by windows and create a Dr. Watson Error.

| normance Opc                                                                                                   | ions                                                               |                                                     | 1              |
|----------------------------------------------------------------------------------------------------|--------------------------------------------------------------------|-----------------------------------------------------|----------------|
| /sual Effects   Ar                                                                                             | évanced Data E                                                     | vecution Prevention                                 | 1              |
| Data<br>again<br>threa                                                                                         | Execution Preven<br>ist damage from v<br>its. <u>How does it w</u> | tion (DEP) helps pro<br>iruses and other se<br>ork? | kad:<br>curity |
| C Jurn on DEP                                                                                                  | For essential Winc                                                 | dows programs and                                   | services       |
| Tym on DEP select:                                                                                             | for all programs a                                                 | nd services except                                  | those I        |
| Windows Ex                                                                                                    | plorer                                                             |                                                     |                |
| a management of the second second second second second second second second second second second second second |                                                                    |                                                     |                |
|                                                                                                    |                                                                    |                                                     |                |
|                                                                                                    |                                                                    |                                                     |                |
|                                                                                                    |                                                                    |                                                     |                |
|                                                                                                    |                                                                    |                                                     |                |
|                                                                                                    |                                                                    |                                                     |                |
|                                                                                                    |                                                                    | Ağd                                                 | Resione        |
|                                                                                                    |                                                                    | Ağd                                                 | Rasione        |
|                                                                                                    |                                                                    | Ağd                                                 | Restore        |

Figure 10-3. Data Execution Protection (DEP) Windows UI

To view the settings for DEP, select:

- → My Computer > Properties > and then select the Advanced Tab
- → Under Performance, select Settings, then select the Data Execution Prevention Tab.
- → This problem can occur if this is set to Turn on DEP for all programs and services except those I select. To allow e.net to work using the.NET Remoting Client, follow the steps below:
- → Install the .NET Remoting Application
- → In the DEP properties window, click Add and locate the .NET remoting application, i.e. C:\Program Files (x86)\dovetail\remoting service\remotingservice.exe, then check the new entry.

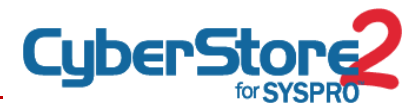

- Restart the service. To do this, right click on My Computer on your desk top and select:
  - Manage > Services and Applications > Services
  - Locate the service named SYSPRO Ecommerce Remoting Service.
  - Select the service and click the Restart button.

#### Server cannot access application directory ....

The error message displayed is: Server cannot access application directory '<ecommerce directory>'. The directory does not exist or is not accessible because of security settings.

Please refer to the <u>File Permissions</u> section of this document, on page: **Error! Bookmark not defined.** 

#### Order type '{blank}' is invalid ....

The error message displayed is: Order type '{blank}' is invalid for order '<PONumber>'

Please refer to "SYSPRO Default Order Type for Sales Orders" in the Pre-Requisites section of this guide.

#### Access to business object <objectname> denied

This message will be in the log files when e.net is not working properly.

This message may also be displayed in the Diagnostics Tool, as well as the Import/Export tool.

To correct this problem, review the "e.net Group Security" section of this document

#### Changing A Theme Takes Partial or Has No Effect on the Site

After changing a theme do the following:

- → Locate the site directory in IIS, under the Ecommerce Virtual.
- → Make a change to the web.config file in the ecommerce Programs folder, such as adding a blank line. This is to cause the web application to do a recompile.
- → In your web browser, delete the cache to make sure you see all of the changes, and press CTRL + F5 to refresh the page.

# APPENDICES

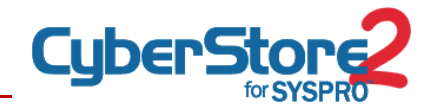

## APPENDIX A TECHNICAL INTERVIEW

### **Network Discovery**

- 1 What type of network hardware (switches, hubs):
- 2 What type of network appliances (proxy servers, firewalls, routers, etc):
- **3** Logical Network Location (IP Address, location on network diagram):
  - a. CyberStore Server: \_\_\_\_\_
  - b. CyberStore SQL Server: \_\_\_\_\_
  - c. SYSPRO Server:
  - d. SYSPRO SQL Server: \_\_\_\_\_
- 4 Does this network use Workgroups, NT Domain or Active Directory:
- 5 Are all of the servers on the same Workgroup, NT Domain or Active Directory? Indicate the name and type of Windows Network the following servers are on:
  - a. CyberStore Server: \_\_\_\_\_
  - b. CyberStore SQL Server: \_\_\_\_\_
  - c. SYSPRO Server:
  - d. SYSPRO SQL Server: \_\_\_\_\_
- 6 Describe the bandwidth and network uplinks between the CyberStore server, the SYSPRO server and the Internet: \_\_\_\_\_

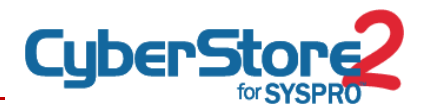

| 7    | Discussion of what network traffic limitations (if any) will be imposed on the |                                                                         |  |  |  |
|------|--------------------------------------------------------------------------------|-------------------------------------------------------------------------|--|--|--|
|      | CyberStore server:                                                             |                                                                         |  |  |  |
|      |                                                                                |                                                                         |  |  |  |
| 8    | Cre                                                                            | eate Network Diagram:                                                   |  |  |  |
| Serv | er D                                                                           | Discovery                                                               |  |  |  |
| 1    | CyberStore Server                                                              |                                                                         |  |  |  |
|      | a.                                                                             | Name of Server:                                                         |  |  |  |
|      | b.                                                                             | IP Address:                                                             |  |  |  |
|      | c.                                                                             | Physical or Virtual Server? If Virtual, what platform (Hyper-V, VMWare, |  |  |  |
|      |                                                                                | Other):                                                                 |  |  |  |
|      |                                                                                |                                                                         |  |  |  |
|      | d.                                                                             | Operating System:                                                       |  |  |  |
|      | e.                                                                             | Anti-Virus Software (Name and Version):                                 |  |  |  |
|      | f.                                                                             | Firewall Software (Name and Version):                                   |  |  |  |
| 2    | CyberStore SQL Server                                                          |                                                                         |  |  |  |
|      | a.                                                                             | Name of Server:                                                         |  |  |  |
|      | b.                                                                             | IP Address:                                                             |  |  |  |
|      | c.                                                                             | Physical or Virtual Server? If Virtual, what platform (Hyper-V, VMWare, |  |  |  |
|      |                                                                                | Other):                                                                 |  |  |  |
|      |                                                                                |                                                                         |  |  |  |
|      | d.                                                                             | Operating System:                                                       |  |  |  |
|      | e.                                                                             | SQL Server Version:                                                     |  |  |  |
|      | f.                                                                             | SQL Server Edition (Express,Standard,Enterprise):                       |  |  |  |
|      |                                                                                |                                                                         |  |  |  |

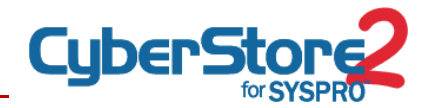

|   | g.  | Anti-Virus Software (Name and Version):                                         |  |  |  |
|---|-----|---------------------------------------------------------------------------------|--|--|--|
|   | h.  | Firewall Software (Name and Version):                                           |  |  |  |
| 3 | SYS | SPRO Server                                                                     |  |  |  |
|   | a.  | Name of Server:                                                                 |  |  |  |
|   | b.  | IP Address:                                                                     |  |  |  |
|   | c.  | Physical or Virtual Server? If Virtual, what platform (Hyper-V, VMWare, Other): |  |  |  |
|   | d.  | Test or Live SYSPRO Server:                                                     |  |  |  |
|   | e.  | SYSPRO Version and Port is currently in use:                                    |  |  |  |
|   | f.  | SYSPRO database C-ISAM or Microsoft SQL:                                        |  |  |  |
|   | g.  | Operating System:                                                               |  |  |  |
|   | h.  | Anti-Virus Software (Name and Version):                                         |  |  |  |
|   | i.  | Firewall Software (Name and Version):                                           |  |  |  |
| 4 | SYS | PRO SQL Server (if different)                                                   |  |  |  |
|   | a.  | Name of Server:                                                                 |  |  |  |
|   | b.  | IP Address:                                                                     |  |  |  |
|   | c.  | Physical or Virtual Server? If Virtual, what platform (Hyper-V, VMWare, Other): |  |  |  |
|   | d.  | Operating System:                                                               |  |  |  |
|   | e.  | SQL Server Version:                                                             |  |  |  |

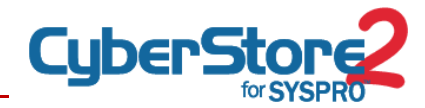

- f. SQL Server Edition (Express, Standard, Enterprise): \_\_\_\_\_
- g. Anti-Virus Software (Name and Version): \_\_\_\_\_
- h. Firewall Software (Name and Version): \_\_\_\_\_

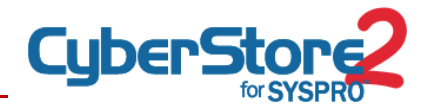

#### 5 Email Server (Required for emailed receipts and alerts)

- a. Name of Server: \_\_\_\_\_
- b. IP Address and Port: \_\_\_\_\_
- **c.** If this server is NOT an open SMTP relay for the CyberStore Server, then Authentication information:

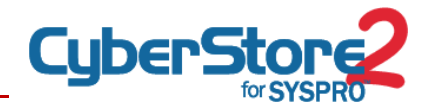

# APPENDIX B PRE-REQUISITES CHECKLIST

The following Pre-Requisites will need to be in place before implementation can begin:

### Web Server

- □ Operating System (O/S) installed
- □ Microsoft IIS installed
- D Microsoft IIS Configured with Server Roles
- D Microsoft .NET Framework 4.0 installed
- Virtual Website Created
- □ DEP Updated
- Network, Server and Site setup respond to assigned IP address (for example it will display a default Microsoft IIS7 Construction Page)
- □ All Security Updates and Important or Critical Windows updates that relate to required components applied
- SSL Certificate for full subdomain and domain name of CyberStore site (e.g. ecommerce.yourdomain.com (necessary for Go Live)

## **SQL Server**

- □ Operating System (O/S) installed
- □ SQL Server installed
- Confirmation that SQL Named Pipes are enabled
- All Security Updates and Important or Critical Windows updates that relate to required components are applied

### Network

- High speed business level internet access with dedicated IP allocation on port 80/443 for the CyberStore
- D Public IP Address mapped to DNS Entry (e.g. ecommerce.yourcompany.com)
- □ Confirmed firewall/VPN configurations (as needed) to facilitate:
- Communications from CyberStore Server to SYSPRO Server on port 8081

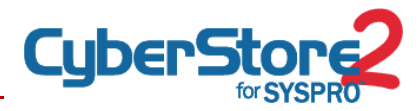

- Communications from CyberStore Server to SQL Server on port 1433 and additional MSSQL ports
- □ Confirmed that three Windows Service Accounts are created:
  - CyberStoreBrowsers
  - **CyberStoreManagers**
  - CyberStoreRemoting
- Confirmed that Windows Service accounts have passwords set to not expire

## **SYSPRO Server**

- SYSPRO ERP is installed and it is the only instance installed on the SYSPRO application server.
- □ SYSPRO updated to latest port
- □ SYSPRO e.net solutions installed on SYSPRO Server
- SYSPRO e.net Diagnostics Tool installed on SYSPRO Server
- □ Configuring the e.net Licensing
- □ Verifying that e.net Browse are setup
- □ SYSPRO Group exists
- □ SYSPRO Group has appropriate permissions
- □ SYSPRO WEB Operator exists
- □ SYSPRO WEB Operator has appropriate permissions

## SYSPRO Server - Communication Services (Choose One)

#### CyberStore 2 for SYSPRO Remoting Service

- Microsoft .NET Framework 4.0 installed on SYSPRO server
- CyberStore 2 for SYSPRO Remoting Service is installed, started and set to Automatic Start
- Can't do this until after install CyberStore Application > e.net Communication working between CyberStore and SYSPRO Server

#### SYSPRO Web Services

- □ SYSPRO Web Services Installed
- Trusted SSL Certificate installed and bound to appropriate ports.
   <Can't do this until after install CyberStore Application > e.net Communication working between CyberStore and SYSPRO Server